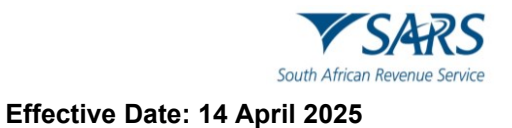

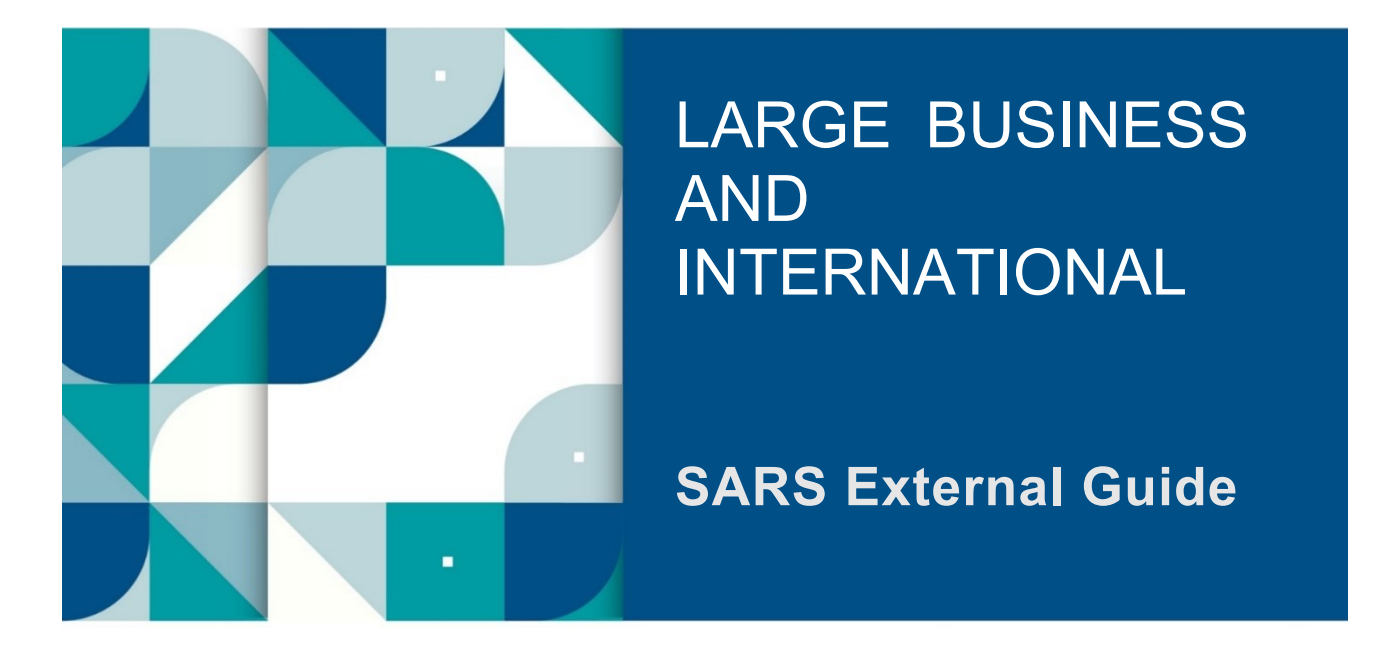

# **SECURITIES TRANSFER TAX**

# TABLE OF CONTENTS

| 1    | SUMMARY                                                    | 3  |
|------|------------------------------------------------------------|----|
| 2    | REGISTRATION OF Securities Transfer Tax VIA eFILLING(eSTT) | 3  |
| 3    | COMPLETION AND SUBMISSION OF THE DECLARATION               | 8  |
| 4    | PAYMENT                                                    | 26 |
| 5    | SAVED DECLARATION                                          | 28 |
| 6    | SUBMITTED DECLARATION                                      | 29 |
| 7    | PAID                                                       | 30 |
| 8    | HISTORY                                                    | 30 |
| 9    | FIND BY REFERENCE NO                                       | 31 |
| 10   | REQUEST FOR REFUND                                         | 31 |
| 10.1 | COMPLETION OF REV16 DECLARATION                            | 31 |
| 10.2 | NOTES ON THE REV16                                         | 34 |
| 11   | DEFINITIONS, ACRONYMS AND ABBREVIATIONS                    | 35 |
| 12   | document MANAGEMENT                                        | 35 |
| 12.1 | REVISION HISTORY                                           | 35 |

# 1 SUMMARY

- a) Section 1(a) of the Securities Transfer Tax External Guide states that "This guide applies to the electronic submission of Securities Transfer Tax (STT) declarations and the payment thereof through eFiling".
- b) The Securities Transfer Tax will be exempted if the outright transfer of collateral has no income tax and securities transfer tax implications arising for collateral arrangements for the duration of up to 12 months. Similar to securities lending arrangements listed shares will not be allowed to be provided as collateral for longer than 12 months.
  - i) This came into operation on 1 January 2016 and applies in respect of any collateral arrangement entered into on or after that date.
  - ii) The only means of registration, completion and submission of the declaration and payment of STT is electronically via SARS e-Filing.
  - iii) Refunds will only be made after the request for a refund has been considered and approved by the Objections Committee.

# 2 REGISTRATION OF SECURITIES TRANSFER TAX VIA EFILLING(eSTT)

- a) Registration for Securities Transfer Tax through eFiling(eSTT) functionality is required before Securities Transfer Tax (STT) transactions can be processed.
- b) **Note:** If you are not registered on eFiling , refer to GEN-ELEC-18-G01 External Guide How to Register for eFiling and Manage Your User Profile, to be able to register.
- c) Registration for eSTT is as follows:
  - i) Log on to the eFiling website, <u>www.sarsefiling.co.za</u>,
    - A) Complete the **Username**:

|                               | Welcome, pleas<br>to SARS                      | e login<br>eFiling               |
|-------------------------------|------------------------------------------------|----------------------------------|
| <b>SARS</b>                   | Username *                                     |                                  |
| South African Revenue Service | Forgot Your Username?<br>Forgot Your Password? |                                  |
|                               | N<br>Don't have an a                           | lext<br>account? <u>Register</u> |
|                               | 🔛 LIVE CHAT                                    | ASK A QUESTION?                  |

B) Complete the **Password**:

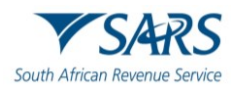

|                               | Welcome,<br>to                                                                       | , please login<br>SARS eFiling |                |
|-------------------------------|--------------------------------------------------------------------------------------|--------------------------------|----------------|
| South African Revenue Service | Password *<br>Password is required<br>Forgot Your Username?<br>Forgot Your Password? | Login                          |                |
|                               | 🔛 LIVE CHAT                                                                          | ، 💬                            | SK A QUESTION? |

C) Select "Services".

| A auto                      | E 🗸 SARS 🕲 FILING Home User Organisations Returns Customs Duties & Levies Services Tax Status Contact Log Out                                                                                                    |
|-----------------------------|----------------------------------------------------------------------------------------------------|
|                             | Portfolio Taxpayer                                                                                                    |
| Tax Reference Number        | · · · · · · · · · · · · · · · · · · ·                                                                                                    |
| Identification Number       | What is Service used for?                                                                                                    |
|                             | eSTT:<br>Securities Transfer Tax is levied on every transfer of a security. A security is any share or depository; in a company or member's interest; within a close corporation (CC).                                                                        |
| My Profile                  | How will I be notified when the eSTT declaration has been processed?<br>After submission of an eSTT declaration, the outcome will be immediately available on eFiling.                                                                                        |
|                             | eSTT refunds:<br>Request an eSTT refund by correctly completing Part A of the REV1600 form; and emailing it to <u>lbqueries@sars.gov.za</u>                                                                                                    |
| Other Services              | eStamps+ As per SARS Website dated 07/01/2016:<br>"The Stamp Duties Act, 1968 (Act No. 77 of 1968) was repealed with effect from 1 April 2009. It should be noted that all lease agreements executed on or after this date are not liable for<br>Stamp Duty." |
| Tax Directives              | eStamps – Leases:<br>eStamp Duty is payable on a lease or an agreement of lease of immovable property or rights in immovable property.                                                                                                    |
| Tax Directives - prior 2017 | e Stamps – Marketable securities:<br>Marketable securities are investments that can easily be bought, sold, or traded on public exchanges.                                                                                                    |
| Additional Services         | How will I be notified when the eStamp request has been processed?<br>After payment has been made, the outcome will be available on eFiling immediately.                                                                                                    |
| Tax Clearance Certificates  | eSTT and Stamps Payments:<br>eSTT and Stamp (Leases and Marketable securities) payments are allowed only on eFiling. No other payment method will be allowed.                                                                                                 |
| Enrol 3rd Party Data        | Advance Tax Ruling (ATR):<br>The Advance Tax Ruling (ATR) system seeks to promote clarity, consistency and certainty about the interpretation and application of the applicable tax laws.                                                                     |
| My TP Configuration         | How will I be notified when the ATR application has been processed?                                                                                                    |

d) On the left-hand side, under "**Other Services**" and the following icons will be displayed:

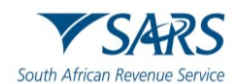

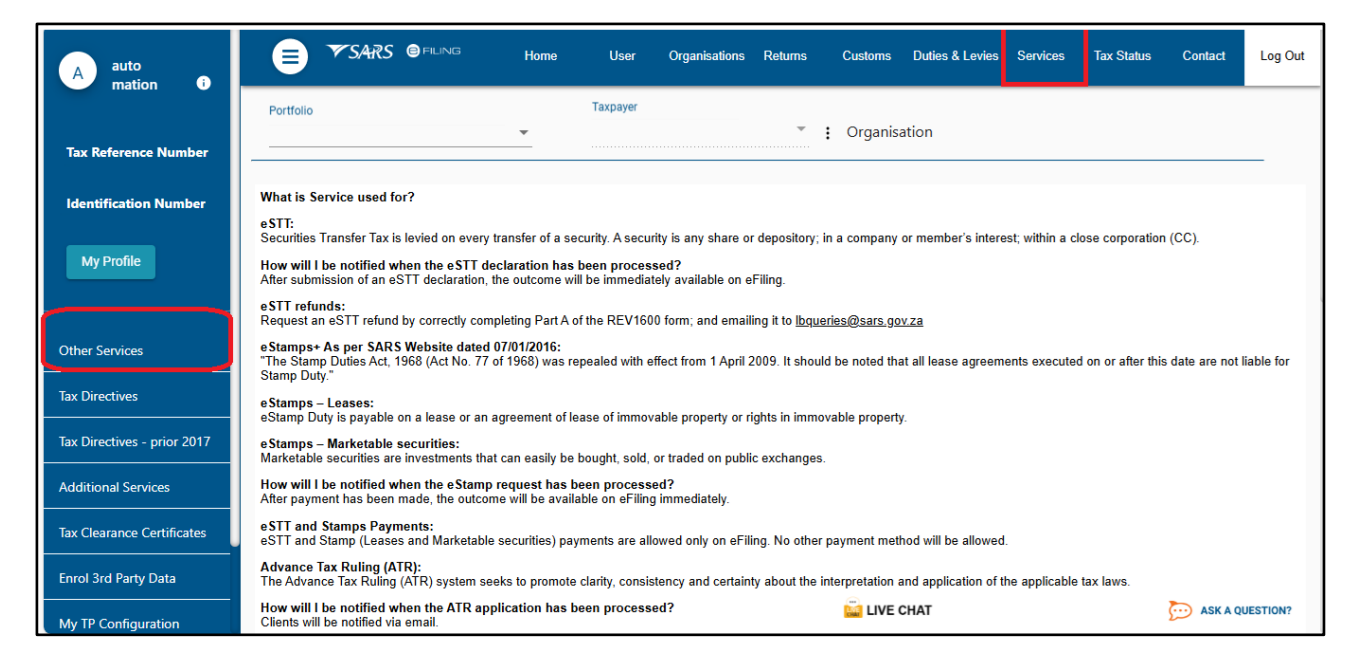

## e) Click on "Other Service"

- i) Set up; and
- ii) Manage Profiles.

| A                           | SARS IN Home User Organisations Returns Customs Duties & Levies Services Tax Status Contact Log Out                                                                                                    |
|-----------------------------|----------------------------------------------------------------------------------------------------|
|                             | Portfolio Taxpayer                                                                                                    |
| Tax Reference Number        |                                                                                                    |
| Identification Number       | What is Service used for?                                                                                                    |
| My Profile                  | Securities Transfer Tax is levied on every transfer of a security. A security is any share or depository; in a company or member's interest; within a close corporation (CC).<br>How will I be notified when the eSTT declaration has been processed?<br>After submission of an eSTT declaration, the outcome will be immediately available on eFiling. |
|                             | eSTT refunds:<br>Request an eSTT refund by correctly completing Part A of the REV1600 form; and emailing it to <u>lbqueries@sars.gov.za</u>                                                                                                    |
| Other Services              | eStamps+As per SARS Website dated 07/01/2016:<br>"The Stamp Duties Act, 1968 (Act No. 77 of 1968) was repealed with effect from 1 April 2009. It should be noted that all lease agreements executed on or after this date are not liable for<br>Stamp Duty."                                                                                            |
| Setup                       | e Stamps – Leases:<br>eStamp Duty is payable on a lease or an agreement of lease of immovable property or rights in immovable property.                                                                                                    |
| Manage Profiles             | eStamps – Marketable securities:<br>Marketable securities are investments that can easily be bought, sold, or traded on public exchanges.                                                                                                    |
| Tax Directives              | How will I be notified when the eStamp request has been processed?<br>After payment has been made, the outcome will be available on eFiling immediately.                                                                                                    |
| Tax Directives - prior 2017 | eSTT and Stamps Payments:<br>eSTT and Stamp (Leases and Marketable securities) payments are allowed only on eFiling. No other payment method will be allowed.                                                                                                    |
| Additional Services         | Advance Tax Ruling (ATR):<br>The Advance Tax Ruling (ATR) system seeks to promote clarity, consistency and certainty about the interpretation and application of the applicable tax laws.                                                                                                    |
| Tax Clearance Certificates  | How will I be notified when the ATR application has been processed?                                                                                                    |

- f) Select "Manage Profiles" to set up eSTT and the following icons will be displayed:
  - i) Default profile;
  - ii) Show users;
  - iii) Rename profile; and
  - iv) Create New profile.

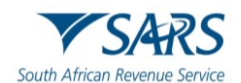

|                             | SARS @ FILING Home User Organisations Returns Customs Duties & Levies Services Tax               | Status Contact | Log Out  |
|-----------------------------|--------------------------------------------------------------------------------------------------|----------------|----------|
|                             | Portfolio Taxpayer                                                                               |                |          |
| Tax Reference Number        | Crganisation                                                                                     |                |          |
| Identification Number       | Manage Service Profiles<br>Select Service Profile ▼ Show Users Rename Profile Create New Profile |                |          |
| My Profile                  | No Users Found                                                                                   |                |          |
|                             |                                                                                                  |                |          |
| Other Services              |                                                                                                  |                |          |
| Setup                       |                                                                                                  |                |          |
| Manage Profiles             |                                                                                                  |                |          |
| Tax Directives              |                                                                                                  |                |          |
| Tax Directives - prior 2017 |                                                                                                  |                |          |
| Additional Services         |                                                                                                  | -              |          |
| Tax Clearance Certificates  | 🔛 LIVE CHAT                                                                                      | 💬 ASK A QU     | JESTION? |

g) Select "Create New Profile" and enter company name in the "Enter new profile name" field.

| Select Service Profile: De | efault Profile 🗸 S | Show Users  | Rename Profile | Create New Profile |
|----------------------------|--------------------|-------------|----------------|--------------------|
| Enter new profile name     |                    |             | Save           | Cancel             |
|                            | No                 | Users Found |                |                    |

h) The name of the new profile will be displayed in the list of profiles if you click on the dropdown arrow next to the "Select Service Profile" field ,click "Save" and the following screen will be displayed:

| Manage Ser                                                            | vice Pro                                                                               | files      |                           |                        |                            |  |  |  |  |  |
|-----------------------------------------------------------------------|----------------------------------------------------------------------------------------|------------|---------------------------|------------------------|----------------------------|--|--|--|--|--|
| Select Service Profile: Default Profile  Show                         | Select Service Profile: Default Profile 🗸 Show Users Rename Profile Create New Profile |            |                           |                        |                            |  |  |  |  |  |
| Use the checkboxes below to allocate rights t<br>28 Users found. Page | o the fol<br>1 of 2                                                                    | lowing use | r <mark>s f</mark> or the | service pro<br>Previou | file ""<br>s   <u>Next</u> |  |  |  |  |  |
| User name                                                             | User name Admin Payment Submit                                                         |            |                           |                        |                            |  |  |  |  |  |
| SELECT ALL                                                            |                                                                                        |            |                           |                        |                            |  |  |  |  |  |
|                                                                       |                                                                                        |            |                           |                        |                            |  |  |  |  |  |
|                                                                       |                                                                                        |            |                           |                        |                            |  |  |  |  |  |
|                                                                       |                                                                                        |            |                           |                        |                            |  |  |  |  |  |

i) Use the tick box / checkboxes to allocate rights to the user and click "Save Changes".

Save Changes

j) A pop-up message will be displayed click "**Ok**".

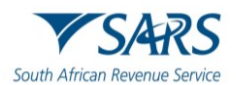

| Please note: Changes to the user profile rights will only take effect when |          |
|----------------------------------------------------------------------------|----------|
| the user logs in again.                                                    |          |
| ок                                                                         |          |
|                                                                            | <b>V</b> |
|                                                                            |          |

k) Go to "Other Services" menu and select "Setup", tick "eSTT and eStamps" and click register to complete the registration process on eFiling for the eSTT functionality.

| A                           | ₿                | ▼SARS                          | e filing                   | Home          | User       | Organisations | Returns | Customs   | Duties & Levies | Services | Tax Status | Contact    | Log Out  |
|-----------------------------|------------------|--------------------------------|----------------------------|---------------|------------|---------------|---------|-----------|-----------------|----------|------------|------------|----------|
|                             | Portfolio        |                                |                            | Ŧ             | Taxpayer   |               | ~       | : Organis | ation           |          |            |            |          |
| Tax Reference Number        |                  |                                |                            |               |            |               |         |           |                 |          |            |            |          |
| Identification Number       | Dax Return       | n Types                        |                            |               |            |               |         |           |                 |          |            |            |          |
| My Profile                  | ⊠eSTTa<br>⊡Advan | Cl<br>and eStam<br>ice Tax Rul | hoose the se<br>ps<br>ling | rvices that y | ou wish to | register for: |         |           |                 |          |            |            |          |
| Other Services              |                  |                                |                            | Register      | Reset      |               |         |           |                 |          |            |            |          |
| Setup                       |                  |                                |                            |               |            |               |         |           |                 |          |            |            |          |
| Manage Profiles             |                  |                                |                            |               |            |               |         |           |                 |          |            |            |          |
| Tax Directives              |                  |                                |                            |               |            |               |         |           |                 |          |            |            |          |
| Tax Directives - prior 2017 |                  |                                |                            |               |            |               |         |           |                 |          |            |            |          |
| Additional Services         |                  |                                |                            |               |            |               |         |           |                 |          |            |            |          |
| Tax Clearance Certificates  |                  |                                |                            |               |            |               |         | 🔛 LIVE    | CHAT            |          |            | 🤁 ASK A QI | JESTION? |

I) A confirmation screen will be displayed that indicate that the information was saved. Click "Continue" to proceed.

| Information Saved                                                                            |  |
|----------------------------------------------------------------------------------------------|--|
| Your information has been saved on the system. Please click on the continue button. Continue |  |

m) "eSTT and eStamps" will now appear under "Other Services" menu.

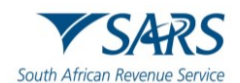

| A                           | E 🐨 SARS 🕏 FILING Home User Organisations Returns Customs Duties & Levies Services Tax Status Contact Log Out                                                                                                    |
|-----------------------------|----------------------------------------------------------------------------------------------------|
|                             | Portfolio Taxpayer                                                                                                    |
| Tax Reference Number        |                                                                                                    |
| Identification Number       | What is Service used for?                                                                                                    |
| Mar Drofile                 | eSTT:<br>Securities Transfer Tax is levied on every transfer of a security. A security is any share or depository; in a company or member's interest; within a close corporation (CC).                                                                         |
| My Prome                    | How will I be notified when the eSTT declaration has been processed?<br>After submission of an eSTT declaration, the outcome will be immediately available on eFiling.                                                                                         |
|                             | eSTT refunds:<br>Request an eSTT refund by correctly completing Part A of the REV1600 form; and emailing it to <u>lbqueries@sars.gov.za</u>                                                                                                    |
| Other Services              | e Stamps+ As per SARS Website dated 07/01/2016:<br>"The Stamp Duties Act, 1968 (Act No. 77 of 1968) was repealed with effect from 1 April 2009. It should be noted that all lease agreements executed on or after this date are not liable for<br>Stamp Duty." |
| eSTT and eStamps            | e Stamps – Leases:<br>eStamp Duty is payable on a lease or an agreement of lease of immovable property or rights in immovable property.                                                                                                    |
| Setup                       | e Stamps – Marketable securities:<br>Marketable securities are investments that can easily be bought, sold, or traded on public exchanges.                                                                                                    |
| Manage Profiles             | How will I be notified when the eStamp request has been processed?<br>After payment has been made, the outcome will be available on eFiling immediately.                                                                                                    |
| Tax Directives              | eSTT and Stamps Payments:<br>eSTT and Stamp (Leases and Marketable securities) payments are allowed only on eFiling. No other payment method will be allowed.                                                                                                  |
| Tax Directives - prior 2017 | Advance Tax Ruling (ATR):<br>The Advance Tax Ruling (ATR) system seeks to promote clarity, consistency and certainty about the interpretation and application of the applicable tax laws.                                                                      |
| Additional Services         | How will I be notified when the ATR application has been processed?                                                                                                    |

# **3** COMPLETION AND SUBMISSION OF THE DECLARATION

a) Once the registration step above is complete, select "eSTT and eStamps", the below eSTT – Securities Transfer Tax information screen will be displayed.

| A                           | E 🍞 SARS 🖲 FILING Home User Organisations Returns Customs Duties & Levies Services Tax Status Contact Log O                                                                                                    |  |  |  |
|-----------------------------|----------------------------------------------------------------------------------------------------|--|--|--|
|                             | Portfolio Taxpayer                                                                                                    |  |  |  |
| Tax Reference Number        |                                                                                                    |  |  |  |
| Identification Number       | Sorvices eSTT- Securities Transfer Tax                                                                                                    |  |  |  |
| My Profile                  | e STI-Securities In terms of the Securities Transfer Tax Act, No 25 of 2007, securities transfer tax will be levied in respect of every transfer on or after 1 July 2008 of any listed or unlisted security. Click HERE for more information. New Saved Notes:                                                                                                    |  |  |  |
| Other Services              | 1. The tax is payable within two months from the end of the month during which a transfer of an <i>unlisted</i> security occurred. The tax is payable by the 14th day of the month following the month during which <i>listed</i> securities were purchased or transferred.     2. If any tax remains upaid, genally and interest, calculated from the experiation of the said period to the date of payment, are payable.     3. Failure or negligence to submit the declaration within the prescribed period, or the submission of a false statement is an offence, rendering the person liable, on conviction, to a fine or to imprisonment for a period or the exceeding 12 months.                                                                           |  |  |  |
| eSTT and eStamps            | New         eStamps - Leases           Saved         a                                                                                                    |  |  |  |
| Setup                       | 28/0     In terms of section 22, read with item 14 of Schedule 1 to the Stamp Duties Act No. 77 of 1968 (the Act), Stamp Duty is payable on a lease or an agreement of lease of immovable property or rights in immovable property.       Find by Reference No     EXEMPTIONS                                                                                                    |  |  |  |
| Manage Profiles             | Securities  Kew Saved Exemptions apply in the following cases:                                                                                                    |  |  |  |
| Tax Directives              | Submitted         1. Lease agreements with a term of 5 years or less executed on or after 1 June 2007;           Paid         2. Lease agreements with a term of 5 years or less executed to or after 1 June 2007;           History         3. Stamp Duty less than R200 on a lease that is executed between 1 March 2006 and has quantified consideration only on the date of execution;           Find by Reference No         4. Stamp Duty of less than R200 on a lease that is executed between 1 March 2006 and has quantified consideration only on the date of execution;                                                                                                    |  |  |  |
| Tax Directives - prior 2017 | Payments Payments Payments Payments Payments Payment History 6. Stamp Duty less than R200 per annual tax period on a lease with unquantified consideration & where the execution date of the lease is between 1 January 2005 and 28 February 2006 and the unquantified consideration becomes known before 1 June 2007; 6. Stamp Duty less than R500 per annual tax period on a lease with unquantified consideration becomes known before 1 June 2007; 6. Stamp Duty less than R500 per annual tax period on a lease with unquantified consideration becomes known before 1 June 2007; 8. Stamp Duty less than R500 per annual tax period on a lease with unquantified consideration becomes known before the execution date of the lease is between 1 March 2006 |  |  |  |
| Additional Services         | and 31 May 2007 and the unquantified consideration becomes known before The 2007.                                                                                                    |  |  |  |

b) Click "New" under eSTT – Securities Transfer Tax.

| eSTT-Securities      |
|----------------------|
| Transfer Tax         |
| New                  |
| Saved                |
| Submitted            |
| Paid                 |
| History              |
| Find by Reference No |

c) The eSTT wizard screen will be displayed.

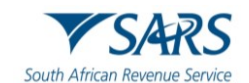

| Services<br><u>Other Services</u><br>e STT-Securities<br>Transfer Tax<br><u>New</u> | eSTT Wizard                                |
|-------------------------------------------------------------------------------------|--------------------------------------------|
| Saved<br>Submitted                                                                  | Securities Transfer Tax to be captured for |
| Paid                                                                                | unlisted securities                        |
| Find by Reference No                                                                | listed securities                          |
| e Stamps - Leases<br>New                                                            |                                            |
| Saved<br>Submitted                                                                  |                                            |
| Paid                                                                                | Cancel Next >                              |
| History<br>Find by Reference No                                                     |                                            |
| e Stamps - Marketable<br>Securities                                                 |                                            |
| New<br>Saved                                                                        |                                            |
| Submitted<br>Paid                                                                   |                                            |
| History<br>Find by Reference No                                                     |                                            |
| Payments<br>Payments                                                                |                                            |
| Payment History                                                                     |                                            |

d) On the eSTT wizard screen, indicate the type of securities transaction you wish to capture and click the "Next" button to proceed.

| Securities Transfer Tax to be captured for |
|--------------------------------------------|
| unlisted securities                        |
| listed securities                          |
|                                            |
|                                            |
|                                            |
| Cancel Next >                              |
|                                            |

## e) Unlisted Securities

i) This section refers to the completion of the STT declaration in respect of unlisted securities.

|          |                                            | eSTT Wizard |
|----------|--------------------------------------------|-------------|
|          |                                            |             |
|          | Securities Transfer Tax to be captured for |             |
| <b>~</b> | unlisted securities                        |             |
|          | listed securities                          |             |
|          |                                            |             |
| _        |                                            |             |
|          | Cancel Next >                              |             |

f) Complete the details as prompted on the screen and click "Next" to continue.

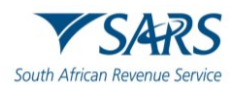

| Calculation of tax payabl       | e by a Company/Close Corporation |
|---------------------------------|----------------------------------|
| Please choose Profile:          | Please Select 🗸                  |
|                                 |                                  |
|                                 |                                  |
| <b>Declaration by Compa</b>     | ny/Close Corporation             |
|                                 |                                  |
| Select declarer Edit dec        | clarer Clear declarer i          |
| Organisation                    |                                  |
| Entity Name:                    |                                  |
| Trading as Name:                |                                  |
| Company Registration Number(CCY | Y/NNNNN/TT):                     |
| Contact Person:                 |                                  |
| Contact Tel Code:               |                                  |
| Contact Tel No:                 |                                  |
| Contact Email Address:          |                                  |
| Addition for List Description:  |                                  |
| List Description:               |                                  |
| Next >                          |                                  |

g) The declaration will be displayed for completion.

| eSTT Reference Numb                                                | per : ST-F192F79                                                                             |
|--------------------------------------------------------------------|----------------------------------------------------------------------------------------------|
| Calculation of tax payable by a C                                  | Company/Close Corporation                                                                    |
| Security transfer period: Year 2023                                | ✓ Month: 1 ✓                                                                                 |
| Last date for payment of tax:                                      | 2023/03/31                                                                                   |
| Total value of transfers:                                          | 100.00                                                                                       |
|                                                                    | Capture exemptions                                                                           |
| Total Taxable Amount:                                              | 100.00                                                                                       |
| I Tax on Total Taxable Amount:                                     | 0                                                                                            |
| Tax on Total Taxable Amount is below the R1                        | 00 threshold and is exempt.                                                                  |
| Interest Payable:                                                  | 0.00                                                                                         |
| Penalty Payable:                                                   | 0.00                                                                                         |
| TOTAL AMOUNT PAYABLE TO SARS:                                      | 0.00                                                                                         |
| I, on behalf of Ha<br>above mentioned period are true and correct. | app hereby declare that the particulars in respect of all transfers of securities during the |
| Previous Save                                                      | Submit                                                                                       |

- h) The following fields are displayed on the declaration.
  - i) Next to some of the fields, an information icon is displayed that will provide more detail regarding the field. By clicking the "i", the information screen will be displayed.
- i) **Security transfer period**: Year and Month indicate the year and month of the declaration that are being completed and submitted.
- j) **Last date for payment of tax** this field indicate the payment due date of the declaration.

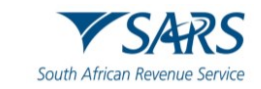

| 🥔 eStamps Help - Internet Explorer                                                                                                    |                                                           |
|----------------------------------------------------------------------------------------------------|-----------------------------------------------------------|
| Payment Due date                                                                                                    |                                                           |
| Listed shares                                                                                                    |                                                           |
| <ol> <li>Tax on the purchase of listed securities through or from a membe<br/>of listed securities effected by a participant during any month is p<br/>14th day of the following month</li> <li>Tax in respect of any other transfer of listed securities during a m<br/>the 14th day of the following month</li> </ol> | r and the transfer<br>ayable by the<br>onth is payable by |
| Unlisted shares                                                                                                    |                                                           |
| Tax is payable within two months from the end of the month in which the<br>securities are transferred.                                                                                                    | unlisted                                                  |
| Close window                                                                                                    |                                                           |
|                                                                                                    |                                                           |
|                                                                                                    |                                                           |

k) Total value of transfers -

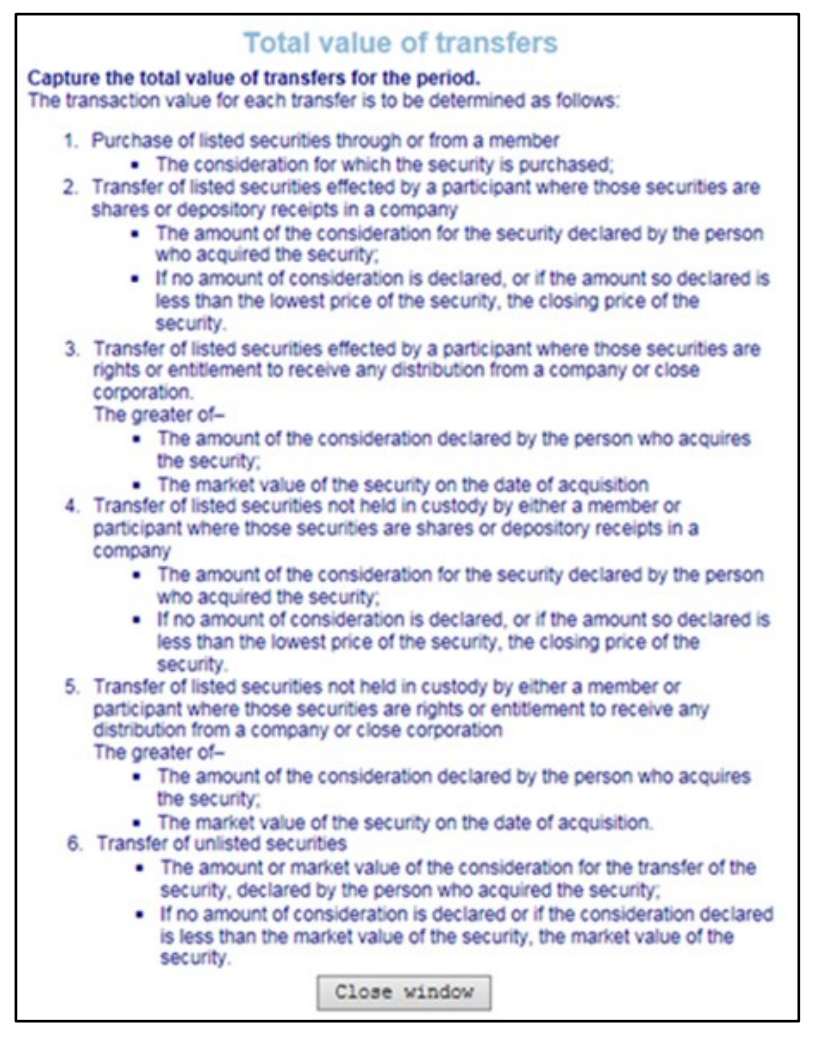

I) Less: Total value of exempt transfers

i) In order for this field to be populated, the exemptions must be captured.

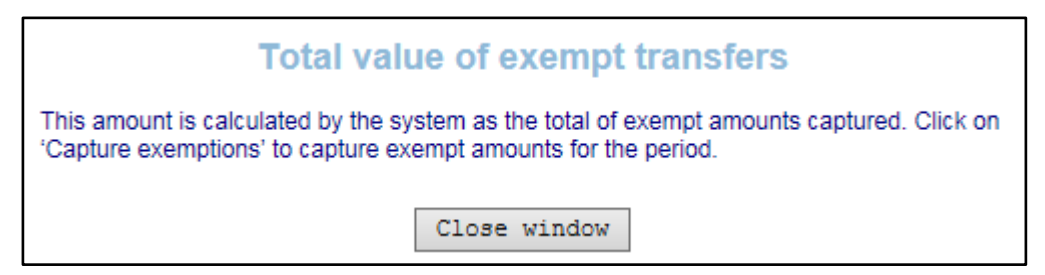

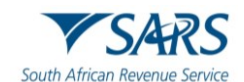

- ii) Click on the "Capture Exemptions" button and the list of applicable exemptions will be displayed for selection.
- iii) You then select each applicable exemption you wish to claim and enter the amount of such exemption in the "Amount" block. Once you have completed all applicable exemptions, click "OK" and you are returned to the screen containing the return.

| Ple  | ase capture exemptions for October 2008:                                                                                                    |                |        |
|------|----------------------------------------------------------------------------------------------------|----------------|--------|
| Tota | exemp amounts must be the total value of exempt transactions applicable to                                                                            |                |        |
| the  | hosen exemption. Please click here for an explanation of transaction value.                                                                           |                |        |
| Tota | Value of Exempt Transaction R: 0.00                                                                                                    |                |        |
|      |                                                                                                    |                |        |
|      | Exemption                                                                                                    |                | Amount |
|      | Exemption for the transfer of a security to a person: asset-for-share, amalgamation, intra-group, unbundling or liquidation distribution transactions | View Exemption | 0.00   |
|      | Exemption for the transfer of a security from a lender to a borrower, or vice versa, in terms of a lending arrangement                                | View Exemption | 0.00   |
|      | Exemption for the transfer of a security from a pension fund to another pension fund in terms of certain schemes                                      | View Exemption | 0.00   |
|      | Exemption for the transfer of a security to a public benefit organisation which is exempt from income tax                                             | View Exemption | 0.00   |
|      | Exemption for the transfer of a security to an institution, board or body, which is exempt from income tax                                            | View Exemption | 0.00   |
|      | Exemption for the transfer of a security which is a participatory interest in a collective investment scheme                                          | View Exemption | 0.00   |
|      | Exemption for the transfer of a security to a beneficiary entitled thereto under a trust created in accordance with a will                            | View Exemption | 0.00   |
|      | Exemption for the transfer of a security to an heir or a legatee                                                                                      | View Exemption | 0.00   |
|      | Exemption for the transfer of a security to a spouse on commencement of a marriage in community of property                                           | View Exemption | 0.00   |
|      | Exemption for the transfer of a security to a surviving or divorced spouse who acquires security from his or her deceased or divorced spouse          | View Exemption | 0.00   |
|      | Exemption for the transfer of a security to any sphere of the Government of the Republic or to any sphere of the government of any other country      | View Exemption | 0.00   |
|      | Exemption for the transfer of a security to any "water services provider" as defined in section 1 of the Income Tax Act                               | View Exemption | 0.00   |
|      | Exemption for the transfer of a security to any "regional electricity distributor" as defined in section 1 of the Income Tax Act                      | View Exemption | 0.00   |
|      | Exemption for the transfer of a security which results in a transfer duty liability                                                                   | View Exemption | 0.00   |
|      | Exemption for the transfer of a security which is a share in a "share block company"                                                                  | View Exemption | 0.00   |
|      | Exemption for the transfer of a security to any "traditional council" as defined in the Communal Land Rights Act                                      | View Exemption | 0.00   |
|      | Exemption for the transfer of a security to a member who has purchased that security for the account and benefit of that person                       | View Exemption | 0.00   |
| 1    |                                                                                                    |                |        |

- m) **Total Taxable Amount** this field will be auto-calculated once amounts have been captured on the above two fields.
- n) **Tax on Total Taxable Amount** this field will be auto-calculated.

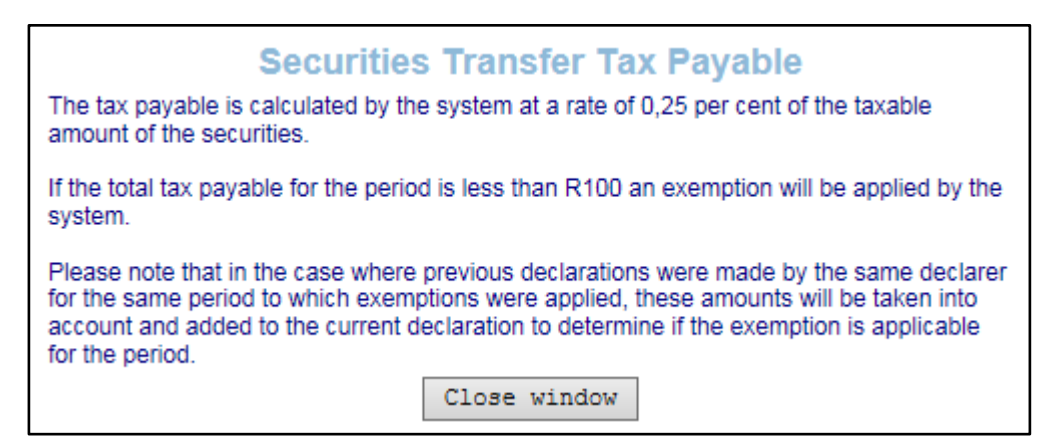

## o) **Interest Payable** – the interest will be auto-calculated.

- i) Interest and penalties will be imposed as follows:
  - A) For listed securities: should payment be made after the 14th of the month following that to which the return refers; or
  - B) For unlisted securities: should payment be made after two months from the end of the month in which the security was transferred.
  - C) The amount of interest and penalties payable will be added to the amount of eSTT as per the electronic declaration.
  - D) Interest cannot be remitted, but the Commissioner may (having regard to the circumstances of the case), remit the penalty or a portion thereof.

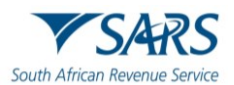

| Penalty                                                                                                    |
|----------------------------------------------------------------------------------------------------|
| If any person who is liable for the payment of Securities Transfer Tax fails to pay the<br>full amount of the tax within the prescribed period, that person must pay a penalty of<br>10 per cent of the amount of tax not paid within that period. The penalty may possibly<br>be remitted or reduced by SARS, having regard to the circumstances of the case. |
| Should the payment be late, the eFiling system will automatically add a penalty of 10 per cent to the amount payable. A reduction of the penalty cannot be obtained through eFiling. To apply for a reduction of the penalty, please contact your local SARS office.                                                                                           |
| . Close window                                                                                                    |
|                                                                                                    |
|                                                                                                    |
|                                                                                                    |
|                                                                                                    |
| Interest Payable                                                                                                    |
| If Securities Transfer Tax is not paid in full within the prescribed period, interest is payable<br>at the prescribed rate on the balance of the tax outstanding, calculated from the day<br>following the last date prescribed for payment to the date of payment to SARS.                                                                                    |
| Close window                                                                                                    |

p) **Penalty Payable** – the penalty will be auto-calculated.

| Penalty                                                                                                    |
|----------------------------------------------------------------------------------------------------|
| If any person who is liable for the payment of Securities Transfer Tax fails to pay the full amount of the tax within the prescribed period, that person must pay a penalty of 10 per cent of the amount of tax not paid within that period. The penalty may possibly be remitted or reduced by SARS, having regard to the circumstances of the case. |
| Should the payment be late, the eFiling system will automatically add a penalty of 10 per<br>cent to the amount payable. A reduction of the penalty cannot be obtained through eFiling.<br>To apply for a reduction of the penalty, please contact your local SARS office.                                                                            |
| Close window                                                                                                    |

- q) To request for the remittance of a penalty or portion thereof, the "Request for refund" process must be followed.
- r) Total Amount Payable to SARS

| Total amount payable to SARS                                                       |  |
|------------------------------------------------------------------------------------|--|
| This is the sum of the calculated Securities Transfer Tax, interest and penalties. |  |
| Close window                                                                       |  |

s) Below is an example of a completed screen.

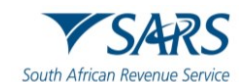

| eSTT Reference Number : ST-F192F79      |                          |  |  |  |
|-----------------------------------------|--------------------------|--|--|--|
| Calculation of tax payable by a C       | ompany/Close Corporation |  |  |  |
| Security transfer period: Year 2022     | ✓ Month: 1 ✓             |  |  |  |
| Last date for payment of tax:           | 2022/03/31               |  |  |  |
| Total value of transfers :              | 10000.00                 |  |  |  |
| Less: Total value of exempt transfers : | Capture exemptions       |  |  |  |
|                                         |                          |  |  |  |
|                                         |                          |  |  |  |
| Total Taxable Amount:                   | 100000.00                |  |  |  |
| Tax on Total Taxable Amount:            | 250.00                   |  |  |  |
|                                         |                          |  |  |  |
| Interest Payable:                       | 5.03                     |  |  |  |
| Penalty Payable:                        | 25.00                    |  |  |  |
| TOTAL AMOUNT PAYABLE TO SARS:           | 280.03                   |  |  |  |

## t) Total taxable transfers under Section 6 of Securities Transfer Tax Act No. 25 of 2007

- i) The taxable amount in respect of every transfer of an unlisted security is—
- ii) The amount or market value of the consideration given or, where no consideration is given or the consideration given is less than the market value of that security, the market value of that security; and
- iii) in the case of the cancellation or redemption of an unlisted security, the market value of that security immediately prior to the cancellation or redemption: Provided that the market value must be determined as if that security was never cancelled or redeemed.
- iv)
- v) The company which issued the unlisted security is liable for the tax payable in respect of any transfer of that unlisted security.
- u) After completion ensure that the declaration is accepted before proceeding with the submission of the transaction.

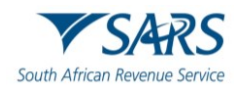

| eSTT                                                                                                    |                                                                                                    |                                            |                                  |                   |                                    |
|----------------------------------------------------------------------------------------------------|----------------------------------------------------------------------------------------------------|--------------------------------------------|----------------------------------|-------------------|------------------------------------|
| Calcula Are you sure you want to submit the eSTT transaction? No changes can be made to it after submission.                                                                                                    |                                                                                                    |                                            |                                  |                   |                                    |
| Security tr                                                                                                    |                                                                                                    |                                            | ок                               | Cancel            |                                    |
| Last date pu, un                                                                                                    |                                                                                                    |                                            |                                  |                   |                                    |
| Total value of transfers :                                                                                                    |                                                                                                    | 100000.00                                  |                                  |                   |                                    |
| Less: Total value of exempt transf                                                                                                    | fers:                                                                                                    | 0.00                                       |                                  |                   |                                    |
|                                                                                                    |                                                                                                    |                                            |                                  |                   | Capture exemptions                 |
|                                                                                                    |                                                                                                    |                                            |                                  |                   |                                    |
|                                                                                                    |                                                                                                    |                                            |                                  |                   |                                    |
| Total Taxable Amount:                                                                                                    |                                                                                                    | 100000.00                                  |                                  |                   |                                    |
| i Tax on Total Taxable Amount:                                                                                                    |                                                                                                    | 250.00                                     |                                  |                   |                                    |
| Listerant Revebles                                                                                                    |                                                                                                    | 5.02                                       |                                  |                   |                                    |
| i Penalty Payable:                                                                                                    |                                                                                                    | 25.00                                      |                                  |                   |                                    |
| TOTAL AMOUNT PAYABLE TO SA                                                                                                    | RS:                                                                                                    | 280.03                                     |                                  |                   |                                    |
|                                                                                                    |                                                                                                    |                                            |                                  |                   |                                    |
|                                                                                                    |                                                                                                    |                                            |                                  |                   |                                    |
| I,<br>above mentioned period are true                                                                                                    | on behalf of Happ                                                                                                    | p hereby declare th                        | at the particulars               | in respect of all | transfers of securities during the |
|                                                                                                    |                                                                                                    |                                            |                                  |                   |                                    |
|                                                                                                    | (Sama)                                                                                                    | Culturi t                                  |                                  |                   |                                    |
| FIEVIOUS                                                                                                    | Save                                                                                                    | Submit                                     |                                  |                   |                                    |
|                                                                                                    |                                                                                                    |                                            |                                  |                   |                                    |
| eSTT Reference Number : ST-92567C3                                                                                                    |                                                                                                    |                                            |                                  |                   |                                    |
| eSTT Reference Numb                                                                                                    | ber : ST-9                                                                                                    | 92567C3                                    |                                  |                   |                                    |
| eSTT Reference Numb<br>Calculation of tax payable by                                                                                                    | ber:ST-9<br>/ a Company                                                                                                    | 92567C3<br>y/Close Corpo                   | ration                           |                   |                                    |
| eSTT Reference Numb                                                                                                    | ber : ST-9                                                                                                    | 92567C3<br>y/Close Corpo                   | ration                           |                   |                                    |
| eSTT Reference Numb<br>Calculation of tax payable by<br>Security transfer period: Ye                                                                                                    | ber:ST-9<br>vaCompany<br>ear 2016                                                                                                    | 92567C3<br>y/Close Corpo                   | ration                           |                   |                                    |
| eSTT Reference Numb<br>Calculation of tax payable by<br>Security transfer period: Ye<br>Last date for payment of tax:                                                                                                    | ber : ST-9<br>v a Company<br>ear 2016<br>2016/03/31                                                                                                    | 92567C3<br>y/Close Corpo<br>Month:         | oration<br>Ⅰ ✓                   |                   |                                    |
| eSTT Reference Numb<br>Calculation of tax payable by<br>Security transfer period: Ye<br>Last date for payment of tax:                                                                                                    | ber : ST-9<br>v a Company<br>ear 2016<br>2016/03/31<br>25000.00                                                                                                    | 92567C3<br>y/Close Corpo                   | oration<br>□                     |                   |                                    |
| eSTT Reference Numb<br>Calculation of tax payable by<br>Security transfer period: Ye<br>Last date for payment of tax:<br>Total value of transfers :                                                                                                    | ber: ST-9<br>v a Company<br>ear 2016<br>2016/03/31<br>25000.00                                                                                                    | 92567C3<br>y/Close Corpo                   | oration<br>□ ✓                   |                   |                                    |
| eSTT Reference Numb<br>Calculation of tax payable by<br>Security transfer period: Ye<br>Last date for payment of tax:<br>Total value of transfers :<br>Less: Total value of exempt transfers :                                                                                                    | ber: ST-9<br>v a Company<br>ear 2016<br>2016/03/31<br>25000.00<br>1000.00                                                                                                    | 92567C3<br>y/Close Corpo<br>v Month:       | oration<br>1 ✓                   |                   |                                    |
| eSTT Reference Numb<br>Calculation of tax payable by<br>Security transfer period: Ye<br>Last date for payment of tax:<br>Total value of transfers :<br>Less: Total value of exempt transfers :                                                                                                    | ber: ST-9<br>va Company<br>ear 2016<br>2016/03/31<br>25000.00<br>1000.00                                                                                                    | 92567C3<br>y/Close Corpo<br>v Month:       | Tration                          | e exemptions      |                                    |
| eSTT Reference Numb<br>Calculation of tax payable by<br>Security transfer period: Ye<br>Last date for payment of tax:<br>Total value of transfers :<br>Less: Total value of exempt transfers :                                                                                                    | ber: ST-9<br>v a Company<br>2016<br>2016/03/31<br>25000.00<br>1000.00                                                                                                    | 92567C3<br>y/Close Corpo                   | Toration                         | e exemptions      |                                    |
| eSTT Reference Numb<br>Calculation of tax payable by<br>Security transfer period: Ye<br>Last date for payment of tax:<br>Total value of transfers :<br>Less: Total value of exempt transfers :                                                                                                    | ber:ST-9<br>va Company<br>ear 2016<br>2016/03/31<br>25000.00<br>1000.00                                                                                                    | 92567C3<br>y/Close Corpo                   | Tation                           | e exemptions      |                                    |
| eSTT Reference Numb<br>Calculation of tax payable by<br>Security transfer period: Ye<br>Last date for payment of tax:<br>Total value of transfers :<br>Less: Total value of exempt transfers :<br>Total Taxable Amount:                                                                                                    | ber: ST-9<br>va Company<br>ear 2016<br>2016/03/31<br>25000.00<br>1000.00                                                                                                    | 92567C3<br>y/Close Corpo                   | Tration                          | e exemptions      |                                    |
| eSTT Reference Numb<br>Calculation of tax payable by<br>Security transfer period: Ye<br>Last date for payment of tax:<br>Total value of transfers :<br>Less: Total value of exempt transfers :<br>Total Taxable Amount:<br>Tax on Total Taxable Amount:                                                                                                    | ber: ST-9<br>va Company<br>2016<br>2016/03/31<br>25000.00<br>1000.00<br>24000.00<br>0                                                                                                    | 92567C3<br>y/Close Corpo<br>Month:         | Tration                          | e exemptions      |                                    |
| eSTT Reference Numb<br>Calculation of tax payable by<br>Security transfer period: Ye<br>i Last date for payment of tax:<br>i Total value of transfers :<br>i Less: Total value of exempt transfers :<br>Total Taxable Amount:<br>i Tax on Total Taxable Amount:<br>Tax on Total Taxable Amount is below the R                                                                                                    | ber : ST-9<br>v a Company<br>2016/03/31<br>25000.00<br>1000.00<br>24000.00<br>0<br>100 threshold and                                                                                                    | 92567C3<br>y/Close Corpo<br>Month:         | Tration                          | e exemptions      |                                    |
| eSTT Reference Numb<br>Calculation of tax payable by<br>Security transfer period: Ye<br>Last date for payment of tax:<br>Total value of transfers :<br>Less: Total value of exempt transfers :<br>Total Taxable Amount:<br>Tax on Total Taxable Amount:<br>Tax on Total Taxable Amount is below the R <sup>1</sup><br>Interest Payable:                                                                                                    | ber : ST-9<br>v a Company<br>ear 2016<br>2016/03/31<br>25000.00<br>1000.00<br>24000.00<br>0<br>100 threshold and<br>0.00                                                                                                    | 92567C3 y/Close Corpo Month:               | Tration                          | e exemptions      |                                    |
| eSTT Reference Numb<br>Calculation of tax payable by<br>Security transfer period: Ye<br>Last date for payment of tax:<br>Total value of transfers :<br>Less: Total value of exempt transfers :<br>Total Taxable Amount:<br>Tax on Total Taxable Amount:<br>Tax on Total Taxable Amount is below the Ri<br>Interest Payable:<br>Penalty Payable:                                                                                                    | ber : ST-9<br>a Company<br>ear 2016<br>2016/03/31<br>25000.00<br>1000.00<br>24000.00<br>0<br>100 threshold and<br>0.00<br>0.00                                                                                                    | 92567C3 y/Close Corpo Month:               | Tration                          | e exemptions      |                                    |
| eSTT Reference Numb<br>Calculation of tax payable by<br>Security transfer period: Ye<br>Last date for payment of tax:<br>Total value of transfers :<br>Less: Total value of exempt transfers :<br>Less: Total value of exempt transfers :<br>Total Taxable Amount:<br>Tax on Total Taxable Amount:<br>Tax on Total Taxable Amount is below the R<br>Interest Payable:<br>Penalty Payable:                                                                                                    | ber : ST-9<br>a Company<br>ear 2016<br>2016/03/31<br>25000.00<br>1000.00<br>24000.00<br>0<br>100 threshold and<br>0.00<br>0.00<br>0.00                                                                                                    | 92567C3 y/Close Corpo Month:               | Tration                          | e exemptions      |                                    |
| eSTT Reference Numb<br>Calculation of tax payable by<br>Security transfer period: Ye<br>Last date for payment of tax:<br>Total value of transfers :<br>Less: Total value of exempt transfers :<br>Less: Total value of exempt transfers :<br>Total Taxable Amount:<br>Tax on Total Taxable Amount:<br>Tax on Total Taxable Amount is below the R<br>Interest Payable:<br>Penalty Payable:<br>TOTAL AMOUNT PAYABLE TO SARS:                                                                                                    | ber : ST-9<br>a Company<br>ear 2016<br>2016/03/31<br>25000.00<br>1000.00<br>24000.00<br>0<br>0<br>0<br>0<br>0<br>0<br>0<br>0<br>0<br>0<br>0<br>0                                                                                                    | 92567C3 y/Close Corpo Month:               | Tration                          | e exemptions      |                                    |
| eSTT Reference Numb<br>Calculation of tax payable by<br>Security transfer period: Ye<br>Last date for payment of tax:<br>Total value of transfers :<br>Less: Total value of exempt transfers :<br>Total Taxable Amount:<br>Tax on Total Taxable Amount:<br>Tax on Total Taxable Amount is below the R<br>Interest Payable:<br>Penalty Payable:<br>TOTAL AMOUNT PAYABLE TO SARS:                                                                                                    | ber : ST-9<br>a Company<br>ear 2016<br>2016/03/31<br>25000.00<br>1000.00<br>24000.00<br>0<br>0<br>0<br>0<br>0<br>0<br>0<br>0<br>0<br>0<br>0<br>0                                                                                                    | 92567C3 y/Close Corpo Month:               | Tration                          | e exemptions      |                                    |
| eSTT Reference Numb<br>Calculation of tax payable by<br>Security transfer period: Ye<br>Last date for payment of tax:<br>Total value of transfers :<br>Less: Total value of exempt transfers :<br>Total Taxable Amount:<br>Tax on Total Taxable Amount:<br>Tax on Total Taxable Amount is below the R<br>Interest Payable:<br>Penalty Payable:<br>TOTAL AMOUNT PAYABLE TO SARS:                                                                                                    | ber : ST-9<br>a Company<br>ear 2016<br>2016/03/31<br>25000.00<br>1000.00<br>24000.00<br>0<br>100 threshold and<br>0.00<br>0.00<br>0.00                                                                                                    | 92567C3 y/Close Corpo Month:               | Tration                          | e exemptions      |                                    |
| eSTT Reference Numb<br>Calculation of tax payable by<br>Security transfer period: Ye<br>Last date for payment of tax:<br>Total value of transfers :<br>Less: Total value of exempt transfers :<br>Less: Total value of exempt transfers :<br>Total Taxable Amount:<br>Tax on Total Taxable Amount:<br>Tax on Total Taxable Amount is below the R<br>Interest Payable:<br>Penalty Payable:<br>TOTAL AMOUNT PAYABLE TO SARS:                                                                                                    | ber : ST-9<br>a Company<br>ear 2016<br>2016/03/31<br>25000.00<br>1000.00<br>24000.00<br>0<br>100 threshold and<br>0.00<br>0.00<br>0.00<br>0.00<br>0.00<br>0.00<br>0.00                                                                                                    | 92567C3 y/Close Corpo Month:               | ion CC hereby de                 | e exemptions      |                                    |
| eSTT Reference Numb<br>Calculation of tax payable by<br>Security transfer period: Ye<br>i Last date for payment of tax:<br>i Total value of transfers :<br>i Less: Total value of exempt transfers :<br>i Less: Total value of exempt transfers :<br>i Less: Total value of exempt transfers :<br>i Less: Total value of exempt transfers :<br>i Less: Total value of exempt transfers :<br>i Less: Total Taxable Amount:<br>Tax on Total Taxable Amount is below the R<br>i Interest Payable:<br>i Penalty Payable:<br>i TOTAL AMOUNT PAYABLE TO SARS:<br>i, on beha<br>i particulars in respect of all transfer                                                                                                    | ber : ST-9<br>a Company<br>ear 2016<br>2016/03/31<br>25000.00<br>1000.00<br>24000.00<br>0<br>100 threshold and<br>0.00<br>0.00 | 92567C3 y/Close Corpo y Month: is exempt.  | ion CC hereby detentioned period | e exemptions      |                                    |
| eSTT Reference Numb<br>Calculation of tax payable by<br>Security transfer period: Ye<br>i Last date for payment of tax:<br>i Total value of transfers :<br>i Less: Total value of exempt transfers :<br>i Less: Total value of exempt transfers :<br>i Less: Total value of exempt transfers :<br>i Less: Total value of exempt transfers :<br>i Less: Total value of exempt transfers :<br>i Less: Total value of exempt transfers :<br>i Less: Total value of exempt transfers :<br>i Less: Total Taxable Amount:<br>Tax on Total Taxable Amount is below the R<br>i Interest Payable:<br>i Penalty Payable:<br>i TOTAL AMOUNT PAYABLE TO SARS:<br>i, on beha<br>i particulars in respect of all transfers                                | ber : ST-9<br>a Company<br>ear 2016<br>2016/03/31<br>25000.00<br>1000.00<br>24000.00<br>0<br>1000 threshold and<br>0.00<br>0.00<br>0.00<br>0.00<br>0.00<br>0.00<br>0.00<br>0.00                                                                                                    | 92567C3 y/Close Corpo y Month: is exempt.  | ion CC hereby detentioned period | e exemptions      |                                    |
| eSTT Reference Numb<br>Calculation of tax payable by<br>Security transfer period: Ye<br>i Last date for payment of tax:<br>i Total value of transfers :<br>i Less: Total value of exempt transfers :<br>i Less: Total value of exempt transfers :<br>i Less: Total value of exempt transfers :<br>i Less: Total value of exempt transfers :<br>i Less: Total value of exempt transfers :<br>i Less: Total Taxable Amount:<br>Tax on Total Taxable Amount is below the R<br>i Interest Payable:<br>i Penalty Payable:<br>i TOTAL AMOUNT PAYABLE TO SARS:<br>i, on beha<br>i particulars in respect of all transfers<br>correct.                                                                                                    | ber : ST-9<br>a Company<br>ear 2016<br>2016/03/31<br>25000.00<br>1000.00<br>24000.00<br>0<br>1000 hreshold and<br>0.00<br>0.00<br>0.00<br>0.00<br>0.00<br>0.00<br>0.00<br>0.00                                                                                                    | 92567C3 y/Close Corpo y Month: is exempt.  | ion CC hereby detentioned period | e exemptions      |                                    |
| eSTT Reference Numb<br>Calculation of tax payable by<br>Security transfer period: Ye<br>i Last date for payment of tax:<br>i Total value of transfers :<br>i Less: Total value of exempt transfers :<br>i Less: Total value of exempt transfers :<br>i Less: Total value of exempt transfers :<br>i Less: Total value of exempt transfers :<br>i Less: Total value of exempt transfers :<br>i Less: Total value of exempt transfers :<br>i Less: Total value of exempt transfers :<br>i Less: Total Taxable Amount:<br>Tax on Total Taxable Amount is below the R<br>i Interest Payable:<br>i Penalty Payable:<br>i TOTAL AMOUNT PAYABLE TO SARS:<br>i, on beha<br>i particulars in respect of all transfers<br>correct.<br>i Previous Save | ber : ST-9<br>a Company<br>ear 2016<br>2016/03/31<br>25000.00<br>1000.00<br>24000.00<br>0<br>1000 hreshold and<br>0.00<br>0.00 | 92567C3 y/Close Corpo y/Close Corpo Month: | ion CC hereby detentioned period | e exemptions      |                                    |
| eSTT Reference Numb<br>Calculation of tax payable by<br>Security transfer period: Ye<br>i Last date for payment of tax:<br>i Total value of transfers :<br>i Less: Total value of exempt transfers :<br>i Less: Total value of exempt transfers :<br>i Less: Total value of exempt transfers :<br>i Less: Total value of exempt transfers :<br>i Less: Total value of exempt transfers :<br>i Less: Total value of exempt transfers :<br>i Less: Total Taxable Amount:<br>Tax on Total Taxable Amount is below the R<br>i Interest Payable:<br>i Penalty Payable:<br>i TOTAL AMOUNT PAYABLE TO SARS:<br>i, on beha<br>i correct.<br>i Previous Save                                                                                         | ber : ST-9<br>a Company<br>ear 2016<br>2016/03/31<br>25000.00<br>1000.00<br>24000.00<br>0<br>1000 hreshold and<br>0.00<br>0.00 | P2567C3 y/Close Corpo Month:               | ion CC hereby detentioned period | e exemptions      |                                    |

- v) After completion, you can click "Previous" to be redirected to the first declaration screen. Click the "Save" button to save the completed details and, click "Submit" to submit the transaction to SARS.
  - i) When you click "Submit", the following confirmation message will be displayed :

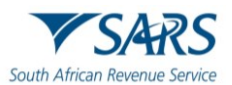

7

| Are you sure you want to submit the eSTT trans<br>be made to it after submission. | action? No o | changes can |
|-----------------------------------------------------------------------------------|--------------|-------------|
|                                                                                   | ОК           | Cancel      |

- w) Click on "OK" to proceed.
  - i) When the declaration is submitted, the following screen will be displayed that will indicate that the eSTT transaction has been submitted.

| Your eSTT transaction with Refer                                                                                                    | Submitted e STT<br>enceNumber ST-F192F79 has been submitted. |  |  |  |
|----------------------------------------------------------------------------------------------------|--------------------------------------------------------------|--|--|--|
| Tax Amount: R                                                                                                    | 250.00                                                       |  |  |  |
| Interest/Penalty Amount: R                                                                                                    | 30.03                                                        |  |  |  |
| Total Amount: R                                                                                                    | 280.03                                                       |  |  |  |
| PLEASE NOTE: Your eSTT transaction HAS NOT YET BEEN PAID.<br>In order to pay now, click on the "Continue with Payment" button. Please ensure that you have payment rights on<br>the main system to enable you to make this payment. |                                                              |  |  |  |
| To return to the Search screen, click on the "Back to eSTT Search" button.                                                                                                    |                                                              |  |  |  |
| Back to eSTT Search                                                                                                    | Continue with Payment                                        |  |  |  |

## x) Listed Securities

- i) On the left-hand side, select "New" and select whether the declaration is in respect of listed or unlisted securities.
- ii) If a listed securities is selected, indicate how the security is being affected.

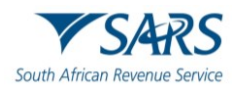

|                                                  | eSTT Wizard |
|--------------------------------------------------|-------------|
| Securities Transfer Tax to be captured for       |             |
| unlisted securities                              |             |
| ✓ listed securities                              |             |
| effected through or from a Member                |             |
| effected by a CSD participant                    |             |
| not held in custody by member or CSD participant |             |
|                                                  |             |
|                                                  |             |
|                                                  |             |
| Cancel Next >                                    |             |
|                                                  |             |

y) Complete the details as prompted on the screen, select the type of member you need to complete the declaration for and tick the applicable option:

| Securities Transfer Tax to be captured for                                                                                                    | Securities Transfer Tax to be captured for                                                                                                    |                                                                                                    |
|----------------------------------------------------------------------------------------------------|----------------------------------------------------------------------------------------------------|----------------------------------------------------------------------------------------------------|
| unlisted securities                                                                                                    | unlisted securities                                                                                                    | Securities Transfer Tax to be captured for                                                                                                    |
|                                                                                                    | ✓ listed securities                                                                                                    | unlisted securities                                                                                                    |
| <ul> <li>effected through or from a Member</li> <li>effected by a CSD participant</li> <li>not held in custody by member or CSD participant</li> </ul> | <ul> <li>effected through or from a Member</li> <li>effected by a CSD participant</li> <li>not held in custody by member or CSD participant</li> </ul> | <ul> <li>Iisted securities</li> <li>effected through or from a Member</li> <li>effected by a CSD participant</li> <li>not held in custody by member or CSD participant</li> </ul> |
| Cancel Next >                                                                                                    | Cancel Next >                                                                                                    | OT Cancel Next >                                                                                                    |

z) When you have selected the applicable option, the following declaration screen will be displayed. Complete all fields and click "Next" to continue.

| Calculation of tax payable by a Issuing Company |                        |  |  |
|-------------------------------------------------|------------------------|--|--|
| Please choose Profile:                          | Please Select 🗸        |  |  |
|                                                 |                        |  |  |
|                                                 |                        |  |  |
| <b>Declaration by Issuing</b>                   | Company                |  |  |
|                                                 |                        |  |  |
| Select declarer Edit decl                       | larer Clear declarer i |  |  |
| Organisation                                    |                        |  |  |
| Entity Name:                                    |                        |  |  |
| Trading as Name:                                |                        |  |  |
| Company Registration Number(CCYY                | /NNNNN/TT):            |  |  |
| Contact Person:                                 |                        |  |  |
| Contact Tel Code:                               |                        |  |  |
| Contact Tel No:                                 |                        |  |  |
| Contact Email Address:                          |                        |  |  |
| Addition for List Description:                  |                        |  |  |
| List Description:                               |                        |  |  |
| Next >                                          |                        |  |  |

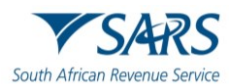

| aa) | ) If | you click the | "Select declarer" | button, the | Search Ent | ity screen wil | l be disp | olay | ed |
|-----|------|---------------|-------------------|-------------|------------|----------------|-----------|------|----|
|-----|------|---------------|-------------------|-------------|------------|----------------|-----------|------|----|

|          | Search for Entity:                       |                                               |      |  |  |
|----------|------------------------------------------|-----------------------------------------------|------|--|--|
| En       | Entity Type Company                      |                                               |      |  |  |
| Pa       | articipant Type                          | Member 🗸                                      |      |  |  |
|          |                                          |                                               |      |  |  |
|          | Entity Name:                             |                                               |      |  |  |
|          | Company Registra                         | ation No:                                     |      |  |  |
|          |                                          | Search                                        |      |  |  |
| ID       | Entity Name                              | Company Registration No Contact Person Entity | Туре |  |  |
| No       | No Records available for your selection. |                                               |      |  |  |
| <u> </u> |                                          |                                               |      |  |  |
|          | Select Entity Delete Entity Cancel       |                                               |      |  |  |

bb) If you click the dropdown arrow next to the participant type field, the below screen will be displayed for selection.

| e P | 'articipant Search - Inti   | All<br>Lessee<br>Lessor<br>Agent of the Lessor<br>Transferee (Beneficial Holder)<br>Transferee (Registered Holder) |                |             |
|-----|-----------------------------|----------------------------------------------------------------------------------------------------|----------------|-------------|
|     | nuty type                   | Issuer (Company/Close Corporation)                                                                                 |                |             |
| P   | articipant Type             | Agent of the Issuer<br>Transferor (Beneficial Holder)                                                              |                |             |
|     |                             | Transferor (Registered Holder)                                                                                     |                |             |
|     | Entity Name:                | Unchanging Registered Holder<br>Member                                                                             |                |             |
|     | Company<br>Registration No: | CSD Participant                                                                                                    |                |             |
|     |                             | Search                                                                                                    |                |             |
| ID  | Entity Name                 | Company Registration No                                                                                            | Contact Person | Entity Type |
| No  | Records available for yo    | Select Entity Delete Entity                                                                                        | Cancel         | ]           |

cc) If there are entities already on your profile, you can select the specific entity and click the "Select Entity" button. Once you have selected the entity, the details of the entity will be populated on the declaration screen.

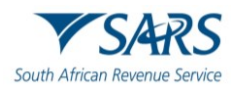

|    | Search for Entity:          |               |                         |                |              |  |
|----|-----------------------------|---------------|-------------------------|----------------|--------------|--|
| En | itity Type                  | Company       |                         | ~              |              |  |
| Pa | articipant Type             | Member        |                         | ~              |              |  |
|    |                             |               |                         |                |              |  |
|    | Entity Name:                |               |                         |                |              |  |
|    | Company<br>Registration No: |               |                         |                |              |  |
|    |                             |               | Search                  |                |              |  |
|    | Entity Name                 |               | Company Registration No | Contact Person | Entity Type  |  |
| 0  | Body Corporate Adm          | inistrator CC | 1998/051290/23          | Charms         | Organisation |  |
| ۲  | Test2                       |               | 1993/021587/23          | Charms         | Organisation |  |
| 1  |                             |               |                         |                |              |  |
|    |                             |               |                         |                |              |  |
|    |                             | Select Entity | Delete Entity Car       | ncel           |              |  |
|    |                             |               |                         |                |              |  |

- dd) Based on the options available for Listed Securities, certain fields on both the declaration and the calculation screen of the transaction will differ.
  - i) Listed securities effected through or from a member.

| Calculation of tax payable by a Member      |               |  |  |
|---------------------------------------------|---------------|--|--|
| Please choose Profile: Please Sel           | ect 🗸         |  |  |
|                                             |               |  |  |
|                                             |               |  |  |
| Declaration by Member                       |               |  |  |
|                                             |               |  |  |
| Select declarer Edit declarer Cle           | ar declarer 1 |  |  |
| Organisation                                |               |  |  |
| Entity Name:                                |               |  |  |
| Trading as Name:                            |               |  |  |
| Company Registration Number(CCYY/NNNNN/TT): |               |  |  |
| Contact Person:                             |               |  |  |
| Contact Tel Code:                           |               |  |  |
| Contact Tel No:                             |               |  |  |
| Contact Email Address:                      |               |  |  |
| Addition for List Description:              |               |  |  |
| List Description:                           |               |  |  |
| Next >                                      |               |  |  |

ii) eSTT Reference number,

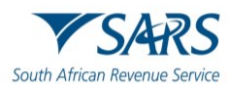

- iii) A unique 10-character reference number will be generated for each eSTT transaction.
- iv) The format will be "ST-plus 7" alphanumeric characters, e.g., ST-6362394.

| eSTT Reference Number : ST-4F64556                                                                 |                        |  |  |
|----------------------------------------------------------------------------------------------------|------------------------|--|--|
| Calculation of tax payable by a M                                                                  | ember                  |  |  |
| Security transfer period: Year 2023                                                                | ▼ Month: 1 ▼           |  |  |
| Last date for payment of tax:                                                                      | 2023/02/14             |  |  |
| Total value of transfers effected by Member :<br>Less: Total value of exempt transfers effected by | 0.00<br>y Member: 0.00 |  |  |
|                                                                                                    | Capture exemptions     |  |  |
| Total taxable transfers effected by Member :                                                       | 0.00                   |  |  |
| Total taxable transfers under section 5(3):                                                        | 0.00                   |  |  |
| Total Taxable Amount:                                                                              | 0.00                   |  |  |
| Tax on Total Taxable Amount:                                                                       | 0.00                   |  |  |
|                                                                                                    |                        |  |  |
| i Interest Payable:                                                                                | 0.00                   |  |  |
| Penalty Payable:                                                                                   | 0.00                   |  |  |
| TOTAL AMOUNT PAYABLE TO SARS:                                                                      | 0.00                   |  |  |
| I,                                                                                                 |                        |  |  |
| Previous Save                                                                                      | Submit                 |  |  |

v) Listed securities effected by CSD participant.

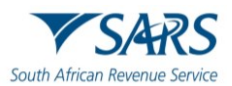

| Calculation of tax payable                                                                                                    | e by a CSD Participant                 |                  |  |
|----------------------------------------------------------------------------------------------------|----------------------------------------|------------------|--|
| Please choose Profile:                                                                                                    | Please Select                          | •                |  |
| Declaration by CSD Pa                                                                                                    | rticipant                              |                  |  |
| Organisation                                                                                                    |                                        |                  |  |
| Entity Name:                                                                                                    |                                        |                  |  |
| Trading as Name:                                                                                                    |                                        |                  |  |
| Company Registration Number(CCY)                                                                                                    | //NNNNN/TT):                           |                  |  |
| Contact Person:                                                                                                    |                                        |                  |  |
| Contact Tel Code:                                                                                                    |                                        |                  |  |
| Contact Tel No:                                                                                                    |                                        |                  |  |
| Contact Email Address:                                                                                                    |                                        |                  |  |
| Addition for List Description:                                                                                                    |                                        |                  |  |
| List Description:                                                                                                    |                                        |                  |  |
| Next >                                                                                                    |                                        |                  |  |
| eSTT Reference Nur<br>Calculation of tax payable by                                                                                                    | mber : ST-387B286<br>a CSD Participant |                  |  |
| Security transfer period: Year 2023                                                                                                    | 3 V Month: 1 V                         |                  |  |
| Last date for payment of tax:                                                                                                    | 2023/02/14                             |                  |  |
| i Total value of transfers effected by Particip                                                                                                    | pant: 0.00                             |                  |  |
| Less: Total value of exempt transfers effect                                                                                                    | ted by Participant : 0.00              |                  |  |
|                                                                                                    | Car                                    | pture exemptions |  |
| I Total taxable transfers effected by Participa                                                                                                    | ant: 0.00                              |                  |  |
| Total taxable transfers under section 5(3):                                                                                                    | 0.00                                   |                  |  |
| Total Taxable Amount:                                                                                                    | 0.00                                   |                  |  |
| Tax on Total Taxable Amount:                                                                                                    | 0.00                                   |                  |  |
|                                                                                                    |                                        |                  |  |
| Interest Pavable:                                                                                                    | 0.00                                   |                  |  |
| Penalty Payable:                                                                                                    | 0.00                                   |                  |  |
| TOTAL AMOUNT PAYABLE TO SARS:                                                                                                    | 0.00                                   |                  |  |
| I,       on behalf of Happ hereby declare that the particulars in respect of all transfers of securities during the above mentioned period are true and correct.         Previous       Save |                                        |                  |  |

vi) Listed securities not held in custody by member or CSD participant.

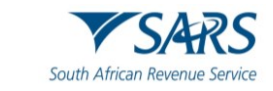

| Calculation of tax pay         | able by a Issuing Company |   |
|--------------------------------|---------------------------|---|
| Please choose Profile:         | Default Profile           | · |
|                                |                           |   |
|                                |                           |   |
| Declaration by Issuing         | g Company                 |   |
| Select declarer Edit d         | eclarer Clear declarer    |   |
| Organisation                   |                           |   |
| Entity Name                    |                           |   |
| Trading as Name:               |                           |   |
| Company Registration Number    |                           |   |
| (CCYY/NŃNNŇN/TT):              |                           |   |
| Contact Person:                |                           |   |
| Contact Tel Code:              |                           |   |
| Contact Tel No:                |                           |   |
| Contact Email Address:         |                           |   |
| Addition for List Description: |                           |   |
| List Description:              |                           |   |
|                                |                           |   |
| Next >                         |                           |   |

| eSTT Reference Number : ST-F16DFC1                                                                                                    |                                                 |  |  |
|----------------------------------------------------------------------------------------------------|-------------------------------------------------|--|--|
| Calculation of tax payable by a ls                                                                                                    | Calculation of tax payable by a Issuing Company |  |  |
| Security transfer period: Year 2023                                                                                                    | ✓ Month: 1 ✓                                    |  |  |
| Last date for payment of tax:                                                                                                    | 2023/02/14                                      |  |  |
| Total value of transfers not effected by a member or CSD participant :                                                                                                    |                                                 |  |  |
|                                                                                                    | Capture exemptions                              |  |  |
| i Total taxable transfers not effected by a membe                                                                                                    | r or CSD participant : 0.00                     |  |  |
| Total taxable transfers under section 5(3):                                                                                                    | 0.00                                            |  |  |
| Total Taxable Amount:                                                                                                    | 0.00                                            |  |  |
| Tax on Total Taxable Amount:                                                                                                    | 0.00                                            |  |  |
|                                                                                                    |                                                 |  |  |
| i Interest Payable:                                                                                                    | 0.00                                            |  |  |
| Penalty Payable:                                                                                                    | 0.00                                            |  |  |
| TOTAL AMOUNT PAYABLE TO SARS:                                                                                                    | 0.00                                            |  |  |
| I, on behalf of Happ hereby declare that the particulars in respect of all transfers of securities during the above mentioned period are true and correct.  Presticute Sate Sate Sate Sate Sate Sate Sate Sa |                                                 |  |  |
| Previous Save                                                                                                    | Submit                                          |  |  |

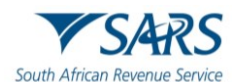

- ee) The following fields differ in terms of the name of the field from the unlisted securities fields on the calculation. Refer to Section 3 heading above for all other field explanations.
- ff) Total value of transfers effected by Member/Participant/ not effected by a member or CSD participant. Total taxable transfer under Section 5 of **Securities Transfer Tax Act No. 25 of 2007:** 
  - i) The taxable amount in respect of any transfer of a listed security is where that security is the amount of the consideration for that security declared by the person who acquires that security; or
    - A) If no amount of consideration is declared, or if the amount so declared is less than the lowest price of the security, the closing price of that security; or
    - B) Where the "security", the greater of the amount of the consideration declared by the person who acquires that security; or
    - C) The market value of that security on the date of acquisition.
  - ii) The person to whom the listed security is transferred is liable for the tax payable.
  - Tax payable must be paid through the member or participant holding the listed security in custody. Less: Total value of exempt transfers effected by Member/Participant/ not effected by a member or CSD participant:
  - iv) This is the total consideration of all exemptions claimed by a Member in terms of section 8(1) to enter an exemption you need to click on "*Capture exemptions*", a screen with the 17 exemptions in terms of Section 8 (1) (a) to (r) appears.

| Please capture exemptions for October 2008:                                                                                                    |                |        |
|----------------------------------------------------------------------------------------------------|----------------|--------|
| Total exemp amounts must be the total value of exempt transactions applicable to                                                                      |                |        |
| the chosen exemption. Please click here for an explanation of transaction value.                                                                      |                |        |
| Total Value of Exempt Transaction R: 0.00                                                                                                    |                |        |
|                                                                                                    |                |        |
| Exemption                                                                                                    |                | Amount |
| Exemption for the transfer of a security to a person: asset-for-share, amalgamation, intra-group, unbundling or liquidation distribution transactions | View Exemption | 0.00   |
| Exemption for the transfer of a security from a lender to a borrower, or vice versa, in terms of a lending arrangement                                | View Exemption | 0.00   |
| Exemption for the transfer of a security from a pension fund to another pension fund in terms of certain schemes                                      | View Exemption | 0.00   |
| Exemption for the transfer of a security to a public benefit organisation which is exempt from income tax                                             | View Exemption | 0.00   |
| Exemption for the transfer of a security to an institution, board or body, which is exempt from income tax                                            | View Exemption | 0.00   |
| Exemption for the transfer of a security which is a participatory interest in a collective investment scheme                                          | View Exemption | 0.00   |
| Exemption for the transfer of a security to a beneficiary entitled thereto under a trust created in accordance with a will                            | View Exemption | 0.00   |
| Exemption for the transfer of a security to an heir or a legatee                                                                                      | View Exemption | 0.00   |
| Exemption for the transfer of a security to a spouse on commencement of a marriage in community of property                                           | View Exemption | 0.00   |
| Exemption for the transfer of a security to a surviving or divorced spouse who acquires security from his or her deceased or divorced spouse          | View Exemption | 0.00   |
| Exemption for the transfer of a security to any sphere of the Government of the Republic or to any sphere of the government of any other country      | View Exemption | 0.00   |
| Exemption for the transfer of a security to any "water services provider" as defined in section 1 of the Income Tax Act                               | View Exemption | 0.00   |
| Exemption for the transfer of a security to any "regional electricity distributor" as defined in section 1 of the Income Tax Act                      | View Exemption | 0.00   |
| Exemption for the transfer of a security which results in a transfer duty liability                                                                   | View Exemption | 0.00   |
| Exemption for the transfer of a security which is a share in a "share block company"                                                                  | View Exemption | 0.00   |
| Exemption for the transfer of a security to any "traditional council" as defined in the Communal Land Rights Act                                      | View Exemption | 0.00   |
| Exemption for the transfer of a security to a member who has purchased that security for the account and benefit of that person                       | View Exemption | 0.00   |

gg) You then click on each applicable exemption you wish to claim and enter the amount of such exemption in the "*Amount*" block. Once you have completed populating all applicable exemptions you click on "OK" and you are returned to the screen containing the return.

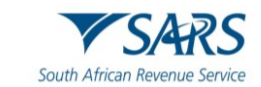

| Total \                                                                                                    | /alue of Exempt Transaction R: 100.00                                                                                                    |                |        |
|----------------------------------------------------------------------------------------------------|----------------------------------------------------------------------------------------------------|----------------|--------|
|                                                                                                    | Exemption                                                                                                    |                | Amount |
|                                                                                                    | Exemption for the transfer of a security to a person: asset-for-share, amalgamation, intra-group, unbundling or liquidation distribution transactions | View Exemption | 0.00   |
|                                                                                                    | Exemption for the transfer of a security from a lender to a borrower, or vice versa, in terms of a lending arrangement                                | View Exemption | 0.00   |
|                                                                                                    | Exemption for the transfer of a security from a pension fund to another pension fund in terms of certain schemes                                      | View Exemption | 0.00   |
|                                                                                                    | Exemption for the transfer of a security to a public benefit organisation which is exempt from income tax                                             | View Exemption | 100.00 |
|                                                                                                    | Exemption for the transfer of a security to an institution, board or body, which is exempt from income tax                                            | View Exemption | 0.00   |
|                                                                                                    | Exemption for the transfer of a security which is a participatory interest in a collective investment scheme                                          | View Exemption | 0.00   |
|                                                                                                    | Exemption for the transfer of a security to a beneficiary entitled thereto under a trust created in accordance with a will                            | View Exemption | 0.00   |
|                                                                                                    | Exemption for the transfer of a security to an heir or a legatee                                                                                      |                | 0.00   |
|                                                                                                    | Exemption for the transfer of a security to a spouse on commencement of a marriage in community of property                                           |                | 0.00   |
|                                                                                                    | Exemption for the transfer of a security to a surviving or divorced spouse who acquires security from his or her deceased or divorced spouse          |                | 0.00   |
|                                                                                                    | Exemption for the transfer of a security to any sphere of the Government of the Republic or to any sphere of the government of any other country      |                | 0.00   |
| Exemption for the transfer of a security to any "water services provider" as defined in section 1 of the Income Tax Act View Exemption |                                                                                                    | 0.00           |        |
|                                                                                                    | Exemption for the transfer of a security to any "regional electricity distributor" as defined in section 1 of the Income Tax Act View E               |                | 0.00   |
|                                                                                                    | Exemption for the transfer of a security which results in a transfer duty liability                                                                   | View Exemption | 0.00   |
|                                                                                                    | Exemption for the transfer of a security which is a share in a "share block company"                                                                  |                | 0.00   |
|                                                                                                    | Exemption for the transfer of a security to any "traditional council" as defined in the Communal Land Rights Act View Exemption 0.00                  |                | 0.00   |
|                                                                                                    | Exemption for the transfer of a security to a member who has purchased that security for the account and benefit of that person View Exemption 0.00   |                |        |
| 1                                                                                                    |                                                                                                    |                |        |
| Total Value of Exempt Transaction R: 100.00                                                                                            |                                                                                                    |                |        |
|                                                                                                    | OK Cancel                                                                                                    |                |        |

- hh) This will now have the total of the exemptions claimed reflected on it as well as a sub total in the *Total taxable transfers affected by Member* block, which is the net amount of the total transfers less exemptions.
  - i) Total taxable transfers effected by Member/Participant/ not effected by a member or CSD participant:
  - ii) Total taxable transfers under Section 5 of **Securities Transfer Tax Act No. 25 of 2007**:
  - iii) The taxable amount in respect of any transfer of a listed security is where that security is the amount of the consideration for that security declared by the person who acquires that security; or
    - A) If no amount of consideration is declared, or if the amount so declared is less than the lowest price of the security, the closing price of that security; or
    - B) Where the "security", the greater of the amount of the consideration declared by the person who acquires that security; or
    - C) The market value of that security on the date of acquisition.
  - iv) The person to whom the listed security is transferred is liable for the tax payable.
  - v) Tax payable must be paid through the member or participant holding the listed security in custody.
- ii) Below is an example of a completed transaction that includes interest and penalties.

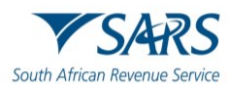

| eSTT Reference Number : ST-18DFD46                                                                                                    |                  |                    |  |  |
|----------------------------------------------------------------------------------------------------|------------------|--------------------|--|--|
| Calculation of tax payable by a Member                                                                                                    |                  |                    |  |  |
|                                                                                                    |                  |                    |  |  |
| Security transfer period: Ye                                                                                                    | ar 2014 V Month: | 1 🗸                |  |  |
| Last date for payment of tax:                                                                                                    | 2014/02/14       | ]                  |  |  |
| Total value of transfers effected by Member -                                                                                                    | 100000 00        | 1                  |  |  |
| Less: Total value of exempt transfers effected                                                                                                    | 20000.00         |                    |  |  |
| by Member :                                                                                                    |                  | 1                  |  |  |
|                                                                                                    |                  | Capture exemptions |  |  |
| Total taxable transfers effected by Member :                                                                                                    | 80000.00         |                    |  |  |
| Total taxable transfers under section 5(3):                                                                                                    | 20000.00         |                    |  |  |
| Total Taxable Amount:                                                                                                    | 100000.00        |                    |  |  |
| Tax on Total Taxable Amount:                                                                                                    | 250.00           |                    |  |  |
|                                                                                                    |                  |                    |  |  |
| i Interest Payable:                                                                                                    | 44.19            | ]                  |  |  |
| i Penalty Payable:                                                                                                    | 25.00            |                    |  |  |
| TOTAL AMOUNT PAYABLE TO SARS:                                                                                                    | 319.19           |                    |  |  |
|                                                                                                    |                  |                    |  |  |
|                                                                                                    |                  |                    |  |  |
| $\checkmark$ I, on behalf of Test2 hereby declare that the particulars in respect of all transfers of securities during the above mentioned period are true and correct |                  |                    |  |  |
|                                                                                                    |                  |                    |  |  |
|                                                                                                    |                  |                    |  |  |
| Previous Save                                                                                                    | Submit           |                    |  |  |
|                                                                                                    |                  |                    |  |  |

jj) If you are satisfied with all the information completed for submission, click the "Submit" button to proceed.

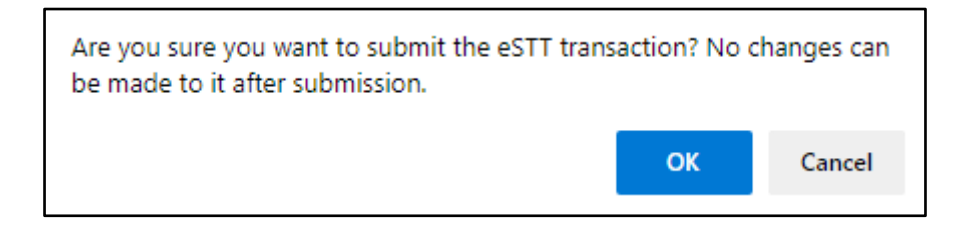

i) Click on "OK" and complete. After completion, click on "Save" and then "Submit".

|                              |                                                     | Submitted eSTT |
|------------------------------|-----------------------------------------------------|----------------|
| Vour eSTT transaction v      | vith ReferenceNumber ST-92567C3 has been submitted. |                |
|                              |                                                     |                |
| Tax Amount: R                | 0.00                                                |                |
| Interest/Penalty Amount: R   | 0.00                                                |                |
| Total Amount: R              | 0.00                                                |                |
|                              |                                                     |                |
|                              |                                                     |                |
| DI FASE NOTE This is a nil   | declaration                                         |                |
|                              |                                                     |                |
| To return to the SEARCH scre | een, click on the "Back to eSTT Search" button.     |                |
|                              |                                                     |                |
|                              |                                                     |                |
| Back to eSTT Search          | Print Receipt                                       |                |
|                              |                                                     |                |
|                              |                                                     |                |

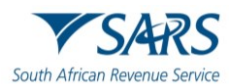

ii) After successful submission a receipt will be generated, which can be printed. A status field will be shown on the eSTT receipt of how much is owed.

|                                 | Submitted eSTT                                                                                                    |
|---------------------------------|----------------------------------------------------------------------------------------------------|
| Your eSTT transaction v         | vith ReferenceNumber ST-18DFD46 has been submitted.                                                                                  |
|                                 |                                                                                                    |
| Tax Amount: R                   | 250.00                                                                                                    |
| Interest/Penalty Amount: R      | 69.19                                                                                                    |
| Total Amount: R                 | 319.19                                                                                                    |
|                                 |                                                                                                    |
|                                 |                                                                                                    |
|                                 |                                                                                                    |
| PLEASE NOTE: Your eSTT t        | ransaction HAS NOT YET BEEN PAID.                                                                                                    |
| In order to pay now, click on t | he "Continue with Payment" button. Please ensure that you have payment rights on the main system to enable you to make this payment. |
| Please note that if you pay     | by debit order, your final receipt will only be made available for printing after a 21 day waiting period has expired.               |
| To return to the Search scree   | n, click on the "Back to eSTT Search" button.                                                                                        |
|                                 |                                                                                                    |
|                                 |                                                                                                    |
| Back to eSTT Search             | Continue with Payment                                                                                                    |
|                                 |                                                                                                    |

iii) If the transaction was paid, the status of the receipt will be "Preliminary" until 21 days from successful confirmation.

After 21 days, if the debit order was not reversed, the status on the receipt will show as "Successful" and can be presented to SARS for a refund.

Submitted eSTT

# 4 PAYMENT

- a) **Note:** The only accepted method of payment is electronically via eFiling.
- b) When submitting the declaration, a screen will appear reflecting the STT amount payable, and a payment can be made by credit push.
- c) Remit *Tax on Total taxable amount* to SARS. This process is linked in SARS eFiling.

| Tax Amount: R              | 250.00 |
|----------------------------|--------|
| Interest/Penalty Amount: R | 69.19  |
| Total Amount: R            | 319.19 |

PLEASE NOTE: Your eSTT transaction HAS NOT YET BEEN PAID.

Your eSTT transaction with ReferenceNumber ST-18DFD46 has been submitted.

In order to pay now, click on the "Continue with Payment" button. Please ensure that you have payment rights on the main system to enable you to make this payment. Please note that if you pay by debit order, your final receipt will only be made available for printing after a 21 day waiting period has expired. To return to the Search screen, click on the "Back to eSTT Search" button.

Back to eSTT Search Continue with Payment

- d) Click "Continue with Payment" to proceed to make the payment.
- e) The payment details screen will be displayed. Ensure that you select the correct account to make the payment from.

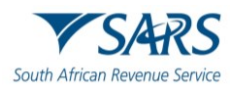

| Pourmont Do                   | staila                                                    |                                                                                                    |     |
|-------------------------------|-----------------------------------------------------------|----------------------------------------------------------------------------------------------------|-----|
| ayment De                     | etalis                                                    |                                                                                                    |     |
| Fip: You can s                | ubmit payments any time                                   | vith an effective date of the payment due date. The payment will only be processed on t                                   | he  |
| ffective date.                |                                                           |                                                                                                    |     |
| ote: ABSA Di<br>avment today. | irect payments can only be<br>it will be removed from the | made and authorised on the same day. Please be aware that if you don't authorise you<br>e ABSA Direct system by tomorrow. | ır  |
| -,,                           | ,                                                         |                                                                                                    |     |
| Payment De                    | etails                                                    |                                                                                                    |     |
| Account Na                    | ame:                                                      | Select bank account                                                                                                    |     |
|                               |                                                           |                                                                                                    |     |
| Payment Re                    | equest Date:                                              | 2016/02/14                                                                                                    |     |
|                               |                                                           | Please use the format: yyyy/mm/dd                                                                                         |     |
| Payment Ar                    | mount                                                     | R 100                                                                                                    |     |
| - aymontra                    | inount.                                                   |                                                                                                    |     |
| Comments:                     | :                                                         |                                                                                                    |     |
|                               |                                                           |                                                                                                    |     |
|                               |                                                           | ✓                                                                                                    |     |
|                               |                                                           |                                                                                                    |     |
|                               |                                                           |                                                                                                    |     |
| lease make s                  | sure that you complete the                                | payment process and receive a payment reference number as proof of payment initiatic                                      | on. |
|                               |                                                           |                                                                                                    |     |
| Pay Now                       | Cancel                                                    |                                                                                                    |     |
| 6                             |                                                           | Payment Summary                                                                                                    |     |
| Name Ta                       | ax Reference Number                                       | Due Date Tax Amount Penalty Amount Interest Amount Amount D                                                               |     |
| lest                          | 31-3033004                                                | 14/03/2016 100.00 0.00 0.00 R10                                                                                           |     |
|                               |                                                           | Total K 100                                                                                                    |     |

f) Click "Pay Now" to proceed with the payment and the confirmation screen will be displayed as indicated below.

| Confirm Payment Initiation                                                                                                    |                            |                                       |  |
|----------------------------------------------------------------------------------------------------|----------------------------|---------------------------------------|--|
| Summary of payment t                                                                                                    | ansaction details          |                                       |  |
| Payment for:                                                                                                    | 1 item                     |                                       |  |
| Amount:                                                                                                    | R 100.00                   |                                       |  |
| Payment Request Date:                                                                                                    | 2016/03/14                 |                                       |  |
| Account Name:                                                                                                    | Test<br>Bank Name: FNB - C | AMS, Online Banking, Internet Banking |  |
| Please note that by clicking on the "Confirm" button below, a payment instruction will be created and sent to your bank, which requires authorisation in order for the payment to be finalised. |                            |                                       |  |
| Kindly logon to your banking product to authorise this payment in order to release the required funds to SARS.                                                                                  |                            |                                       |  |
| Confirm Cancel                                                                                                    |                            |                                       |  |
| Please be aware that once a payment is submitted this instruction cannot be reversed                                                                                                    |                            |                                       |  |

g) Click "Confirm" to complete the payment initiation via eFiling or click "Cancel" to return to the payment details screen. Below confirmation message will be displayed. Click "OK" to proceed and the payment instruction will be forwarded to your bank in order for you to release the payment to SARS.

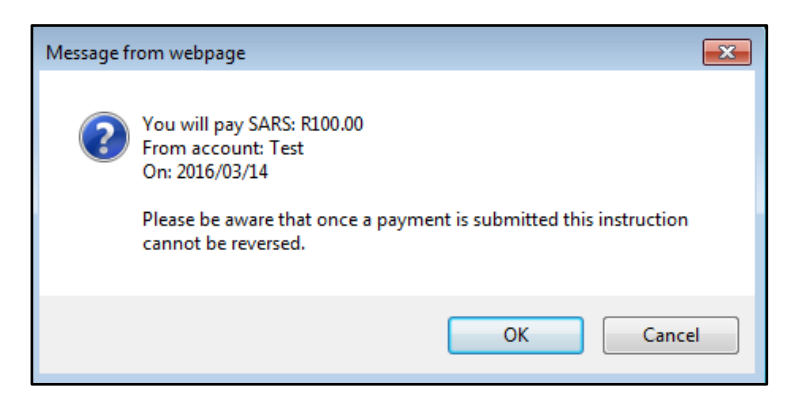

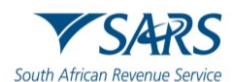

h) If the payment details screen is not displayed, select "Payments" under the "Returns" menu and click the "General Unpaid" option. The unpaid STT payment will be displayed. Click the "Make electronic payment" button to proceed with the payment and continue with the above steps to initiate the payment.

| Tax<br>Pay                                                                                                    | Taxpayer:<br>Payments: Outstanding |                         |                                  |               |                        |         |               |              |                |
|----------------------------------------------------------------------------------------------------|------------------------------------|-------------------------|----------------------------------|---------------|------------------------|---------|---------------|--------------|----------------|
| <ul> <li>This page allows you to:</li> <li>Capture payment details regarding tax return payments you have already made manually</li> <li>Create payment instructions to the bank of your choice to do the actual payment to SARS</li> <li>Tip: You can submit payments any time before the payment due date, with an effective date of the payment due date. The payment will only be processed on the effective date.</li> <li>Note: To access all unpaid Excise levies, select the 'CUS and Excise Unpaid' submenu from within the 'Payments' menu on the left.</li> </ul> |                                    |                         |                                  |               |                        |         |               |              |                |
|                                                                                                    |                                    | Diagon pot              | Servi                            | ces Payme     | nts<br>t dataile for S | tomp or | Transfor Duty | naumonte     |                |
| Pav                                                                                                    | Name                               | Reference Num           | Description                      | Tax Period    | Status                 |         | ount Due      | Edit Payment | Payment Advice |
|                                                                                                    | test                               | ST-3D99864              | Security Transfer Tax (STT)      |               | UNPAID                 | R       | 100           | Cancel       |                |
|                                                                                                    | Test2                              | ST-18DFD46              | Security Transfer Tax (STT)      |               | UNPAID                 | R       | 319.19        | Cancel       |                |
|                                                                                                    | test                               | ST-857C927              | Security Transfer Tax (STT)      |               | UNPAID                 | R       | 345.99        | Cancel       |                |
| Back                                                                                                    | Back to Top                        |                         |                                  |               |                        |         |               |              |                |
|                                                                                                    | 10                                 | otal amount of Payn     | nents: R 765.18                  |               |                        |         |               |              |                |
| Tet                                                                                                    | otal amou                          | nt of Payments sele     | ected: R 100.00                  |               |                        |         |               |              |                |
| Tota                                                                                                    | amount o                           | or of Dourmonts not sel | ected: R 665.18                  |               |                        |         |               |              |                |
| <u> </u>                                                                                                    | rotar number of payments selected: |                         |                                  |               |                        |         |               |              |                |
| Ma                                                                                                    | Make electronic payment            |                         |                                  |               |                        |         |               |              |                |
| Back                                                                                                    | to Top                             | ments - Capture         | details of payments made outside | e or unis sys | tem                    |         |               |              |                |

## i) eSTT Receipt

i) When a successful payment is made of the STT due amount, a receipt will be generated, and you can be able to print the receipt for your own record.

|                              |                                                     | Submitted eSTT |
|------------------------------|-----------------------------------------------------|----------------|
| Vour eSTT transaction v      | vith ReferenceNumber ST-92567C3 has been submitted. |                |
|                              |                                                     |                |
| Tau Amaunti D                | 0.00                                                |                |
| Tax Amount: R                | 0.00                                                |                |
| Interest/Penalty Amount: R   | 0.00                                                |                |
| Total Amount: R              | 0.00                                                |                |
| PLEASE NOTE: This is a nil   | declaration                                         |                |
| To return to the SEARCH scre | een, click on the "Back to eSTT Search" button.     |                |
|                              |                                                     |                |
|                              |                                                     |                |
| Back to eSTT Search          | Print Receipt                                       |                |
|                              |                                                     |                |
|                              |                                                     |                |

j) If the debit order was not reversed, after 21 days the status on the receipt will show as "Successful" and eSTT receipt can be presented to SARS for a refund.

# 5 SAVED DECLARATION

a) If you have saved eSTT transactions, you may view it by selecting the "Saved" menu option.

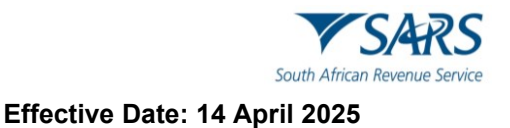

| eSTT-Securities      |
|----------------------|
| Transfer Tax         |
| New                  |
| Saved                |
| Submitted            |
| Paid                 |
| History              |
| Find by Reference No |

b) The eSTT Search screen will be displayed with all the saved transactions.

| eSTT S                                                | Search                                                                                                    |                                                                      |                    |                  |      |        |  |
|-------------------------------------------------------|----------------------------------------------------------------------------------------------------|----------------------------------------------------------------------|--------------------|------------------|------|--------|--|
| Transaction<br><mark>I</mark> Status<br>Transfer peri | Type Please Select<br>Saved Control of Select Control of Select Contr | ▼]<br>]                                                              |                    |                  |      |        |  |
| Transfer peri                                         | Transfer period: Month Elease Select 🗸                                                                                                    |                                                                      |                    |                  |      |        |  |
| Declared E                                            | Declared By:<br>Search                                                                                                    |                                                                      |                    |                  |      |        |  |
| Period                                                | Declared By                                                                                                    | Transaction Type                                                     | Status Description | Reference Number |      | 1      |  |
| 2016/01                                               | Body Corporate Administrator CC                                                                                                    | Transfer of listed securities through or from a member               | Saved              | ST-875561C       | View | Cancel |  |
| 2016/01                                               | 1601 test Transfer of unlisted securities Saved ST-258842B View Can                                                                                                    |                                                                      |                    |                  |      |        |  |
| 1                                                     |                                                                                                    | version of Adobe Reader. To download now, click on the Adobe icon. 🚺 |                    |                  | i    |        |  |

- i) Click the "View" hyperlink and the declaration and calculation transaction details will be displayed.
- ii) If you click the "Cancel" hyperlink, you are able to delete the transaction. A confirmation message will be displayed to confirm deletion of the transaction.

| Message | from webpage                                                                          |
|---------|---------------------------------------------------------------------------------------|
| ?       | You are about to delete this security. Are you sure you want to delete this security? |
|         | OK Cancel                                                                             |

# 6 SUBMITTED DECLARATION

a) In order to view all submitted STT declarations, select the "Submitted" menu item under the eSTT tab.

| eSTT-Securities      |
|----------------------|
| Transfer Tax         |
| New                  |
| Saved                |
| Submitted            |
| Paid                 |
| History              |
| Find by Reference No |

b) The eSTT Search screen will be displayed with all the submitted transactions.

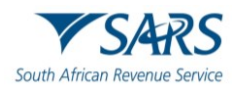

| eSTT       | Search                                                                                      |                  |                  |                    |                  |        |        |        |
|------------|---------------------------------------------------------------------------------------------|------------------|------------------|--------------------|------------------|--------|--------|--------|
|            |                                                                                             |                  |                  |                    |                  |        |        |        |
| Transactio | n Type Ple                                                                                  | ase Select       | <b>v</b>         |                    |                  |        |        |        |
| Status     | Sub                                                                                         | nitted 🗸         |                  |                    |                  |        |        |        |
| Transfer p | eriod: Year Ple                                                                             | ase Select 🗸     |                  |                    |                  |        |        |        |
| Transfer p | eriod: Month Ple                                                                            | ase Select 🗸     |                  |                    |                  |        |        |        |
|            |                                                                                             |                  |                  |                    |                  |        |        |        |
| Declared   | i By:                                                                                       |                  |                  |                    |                  |        |        |        |
|            |                                                                                             |                  |                  |                    |                  |        |        |        |
|            |                                                                                             |                  | Search           |                    |                  |        |        |        |
| Period     | Declared By                                                                                 | Transaction Type |                  | Status Description | Reference Number |        |        |        |
| 2014/02    | 4/02 test Transfer of unlisted securities Awaiting Payment ST-857C927 View Pay C:           |                  |                  |                    |                  | Cancel |        |        |
| 2014/01    | 2014/01 Test2 Transfer of listed securities through or from a member                        |                  | Awaiting Payment | ST-18DFD46         | View             | Pay    | Cancel |        |
| 2016/02    | 2016/02 test Transfer of listed securities not held in custody by member or CSD participant |                  |                  | Awaiting Payment   | ST-3D99864       | View   | Pay    | Cancel |
| 4          |                                                                                             |                  |                  |                    |                  |        |        |        |

c) From the submitted search results, you can view, pay, or cancel the security transaction.

# 7 PAID

a) If you want to view all paid transactions, click on the "Paid" option in the eSTT tab.

| eSTT-Securities      |
|----------------------|
| Transfer Tax         |
| New                  |
| Saved                |
| Submitted            |
| Paid                 |
| History              |
| Find by Reference No |

b) The eSTT Search screen will be displayed with all the transactions that has been paid.

| eSTT         | Searc                                                                    | h                      |                                                        |                    |                    |                  |       |       |
|--------------|--------------------------------------------------------------------------|------------------------|--------------------------------------------------------|--------------------|--------------------|------------------|-------|-------|
| _            |                                                                          |                        |                                                        |                    |                    |                  |       |       |
| Transaction  | Туре                                                                     | Please Select          | ~                                                      |                    |                    |                  |       |       |
| Status       |                                                                          | Paid / Payment Pending | ×                                                      |                    |                    |                  |       |       |
| Transfer per | iod: Year                                                                | Please Select          | $\checkmark$                                           |                    |                    |                  |       |       |
| Transfer per | iod: Month                                                               | Please Select          | ~                                                      |                    |                    |                  |       |       |
|              |                                                                          | L                      |                                                        |                    |                    |                  |       |       |
| Declared     | But                                                                      |                        |                                                        |                    |                    |                  |       |       |
| Deciareu     | Declared by:                                                             |                        |                                                        |                    |                    |                  |       |       |
|              |                                                                          |                        | Search                                                 |                    |                    |                  |       |       |
| Period       | Declared                                                                 | By                     | Transaction Type                                       |                    | Status Description | Reference Number |       |       |
| 2016/02      | Test2                                                                    |                        | Transfer of listed securities through or from a member |                    | Exempt Not Printed | ST-B87B986       | View  | Print |
| 2016/01      | 2016/01 Body Corporate Administration CC Transfer of unlisted securities |                        |                                                        | Exempt Not Printed | ST-92567C3         | View             | Print |       |
| 1            |                                                                          |                        |                                                        |                    |                    |                  |       |       |

i) Click the "View" hyperlink to view the transaction details. The "Print" option will allow you to print the eSTT receipt.

# 8 HISTORY

a) The History option will provide you with a list of all the transactions.

| eSTT-Securities      |
|----------------------|
| Transfer Tax         |
| New                  |
| Saved                |
| Submitted            |
| Paid                 |
| History              |
| Find by Reference No |

b) The eSTT Search result screen will list all the transactions.

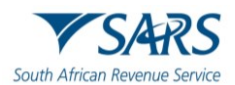

| eSTT Sear             | ch                  |                  |                    |                  |  |
|-----------------------|---------------------|------------------|--------------------|------------------|--|
|                       |                     |                  |                    |                  |  |
| Transaction Type      | Flease Select       | ~                |                    |                  |  |
| Status                | History             | ~                |                    |                  |  |
| Transfer period: Year | Please Select       | ~                |                    |                  |  |
| Transfer period: Mon  | th Flease Select    | ~                |                    |                  |  |
|                       |                     |                  |                    |                  |  |
| Declared By:          |                     |                  |                    |                  |  |
|                       |                     |                  | Search             |                  |  |
| Period                | Declared By         | Transaction Type | Status Description | Reference Number |  |
| No Records available  | for your selection. |                  |                    |                  |  |

# 9 FIND BY REFERENCE NO

a) If you wish to search for a specific transaction by utilising the eSTT reference number, click on the "Find by Reference No" menu item.

| eSTT-Securities<br>Transfer Tax |
|---------------------------------|
| New                             |
| Saved                           |
| Submitted                       |
| Paid                            |
| History                         |
| Find by Reference No            |

i) The eSTT Search screen will be displayed. Enter the reference number and click "Search".

| eSTT Sea           | arch                    |                  |        |                    |  |   |
|--------------------|-------------------------|------------------|--------|--------------------|--|---|
|                    |                         |                  |        |                    |  |   |
| Reference          | ST-XXXXXX               |                  |        |                    |  | × |
|                    |                         |                  |        |                    |  |   |
|                    |                         |                  |        |                    |  |   |
| Period             | Declared By             | Transaction Type | Search | Status Description |  |   |
| No Records availal | ble for your selection. |                  |        |                    |  |   |

## ii) The transaction details will be displayed as indicated in the below screen.

| eSTT S    | earch                            |                                 |                    |            |
|-----------|----------------------------------|---------------------------------|--------------------|------------|
| Reference | ST-92567C3                       |                                 |                    |            |
|           |                                  | Sarvah                          |                    |            |
| Period    | Declared By                      | Transaction Type                | Status Description |            |
| 2016/01   | Body Corporate Administration CC | Transfer of unlisted securities | Exempt Not Printed | View Print |
| 1         |                                  |                                 |                    |            |

## **10 REQUEST FOR REFUND**

- a) The eSTT refund request can be made by completing Part A of the REV16 form.
- b) The REV16 form can be obtained from the SARS website <u>www.sars.gov.za</u> > Types of Tax > Securities Transfer Tax, click on the REV16 hyperlink on the SARS website in order for the form to be displayed.

# **10.1 COMPLETION OF REV16 DECLARATION**

## a) **PART A (PERSONAL DETAILS OF TAXPAYER)**

i) Complete the details as per REV16:

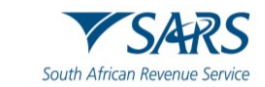

- A) Full Name,
- B) Surname/Registered Name,
- C) Address,
- D) Postal Code,
- E) Contact email Address,
- F) Contact Telephone No,
- G) Tax Type,
- H) Tax Reference Number,
- I) Request Type Refund,
- J) Transfer to another account,
- K) Identity/Passport/Registered No,
- L) Hereby, a refund to the amount of and or,
- M) Transfer of credit amount,
- N) Request Reason.

|                              | Reset Print                            | Save                                  |  |
|------------------------------|----------------------------------------|---------------------------------------|--|
| SARS                         |                                        | SOUTH AFRICAN REVENUE<br>SERVICE REV  |  |
| South African Rever          | ue Service                             | Claim for Refund / Transfer of Credit |  |
| Part A (Pe                   | sonal Details of Taxpayer)             |                                       |  |
| Full Name                    |                                        |                                       |  |
| Surname /<br>Registered Name |                                        |                                       |  |
| Address                      |                                        |                                       |  |
|                              |                                        |                                       |  |
|                              |                                        | Postal Code                           |  |
| Contact e-mail<br>address    |                                        | Contact Telephone No.                 |  |
| Tax Type                     |                                        | Tax Reference<br>Number               |  |
| Request Type:                | Refund Transfer to another tax account | Identity / Passport / Registered No.  |  |
| hereby claim, a refu         | nd to the amount of                    | and / or transfer of credit amount    |  |
| Request Reason               |                                        |                                       |  |

## b) PAYMENT DETAILS

- i) The taxpayer should complete the payment details for the refund.
  - A) Date,
  - B) Amount,
  - C) Amount That should have been paid,
  - D) Overpayment now claimed.
- ii) This declaration is made by tick box who completed the request either Taxpayer/Representative.
- iii) Complete the date and the signature.

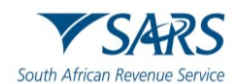

| Payment Details                                    |                         |                                   |                         |   |  |
|----------------------------------------------------|-------------------------|-----------------------------------|-------------------------|---|--|
| Date Amount                                        |                         | Amount that should have been paid | Overpayment now claimed |   |  |
|                                                    |                         |                                   |                         | - |  |
| Total                                              | R 0.00                  | R 0.00                            | R 0.00                  | + |  |
| This declaration is made by the:                   | Taxpayer Representative |                                   |                         |   |  |
| Signature of taxpayer or authorised representative |                         |                                   |                         |   |  |
| Date (CCYY-MM-DD) Signature                        |                         |                                   |                         |   |  |

## c) PART B(TO BE CAPTURED BY THE REGISTERD SARS OFFICE)

i) Note this part is to be completed by SARS.

| Is the proof of payment attached? Y N                                      | The claim is for: The full amount paid Part of amount |  |  |  |
|----------------------------------------------------------------------------|-------------------------------------------------------|--|--|--|
| Is the register noted and updated? Y N                                     |                                                       |  |  |  |
| I certify that I am satisfied that this                                    | is / are due and properly payable Y N                 |  |  |  |
| A refund to the amount of is approved and / or A transfer to the amount of |                                                       |  |  |  |
| is approved                                                                |                                                       |  |  |  |
| Are all the required supporting documents received and verified?           | Y N                                                   |  |  |  |
| Signature of SARS official in Register                                     | red office                                            |  |  |  |
| Name and Sumame                                                            | Signature                                             |  |  |  |

# b) PART C(TO BE CAPTURED BY THE AUTHORISING OFFICER)

i) Note this part is to be completed by Authorising Officer at SARS

| Date                                                                                                    |  |  |  |  |
|----------------------------------------------------------------------------------------------------|--|--|--|--|
| -                                                                                                    |  |  |  |  |
| +                                                                                                    |  |  |  |  |
| Tax Type     Amount     Tax Number<br>(Refund Transferred to)     Journal / EFT Number     Date       Total     R 0.00     - |  |  |  |  |

- c) All requests for refunds can be submitted to a SARS Branch or by emailing it to the following email address:
  - i) mailto: lbqueries@sars.gov.za.

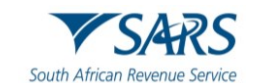

- d) The following supporting documents must be submitted together with the signed REV16:
  - i) Original receipts of payments made must be attached.
  - ii) If the refund is claimed on behalf of someone else, a power of attorney must be produced.
  - iii) Submit full reasons for the claim for refund, if necessary, on a separate sheet or paper.
- e) The following supporting documentation regarding bank details must be submitted with this form:
  - i) Certified copy of identity document of representative;
  - ii) Any one of the following:
    - A) Original bank statement (confirming the account holder's name, account number and branch code).
    - B) Proof of payment –eSTT receipt printed stating successful from the eFiling website.
    - C) A signed motivation or objection letter from the taxpayer requesting the refund from SARS.
- f) All documentation for the claim for Securities Transfer Tax Refund can be sent to this email address: lbqueries@sars.gov.za.

# **10.2 NOTES ON THE REV16**

a) Note: That the notes are self-explanatory.

| NOTE                 | S TO THE REV16                                                                                                    |  |  |  |  |  |  |
|----------------------|----------------------------------------------------------------------------------------------------|--|--|--|--|--|--|
| GENE                 | RAL                                                                                                    |  |  |  |  |  |  |
| Where<br>docum<br>1. | the taxpayer / representative taxpayer requests for a refund or the transfer from any non-core tax to a core tax, the following standard<br>entation <b>must</b> be submitted with each claim <b>in addition to</b> the specific documents listed below per tax type:<br>The completed and signed REV16 form (Part A) |  |  |  |  |  |  |
| 2. (                 | Certified copy of the ID of the taxpayer                                                                                                    |  |  |  |  |  |  |
| 3. 1                 | The proof of payments made to SARS in respect of the claim made                                                                                                    |  |  |  |  |  |  |
| 4. (                 | Copy of bank statement reflecting the payment made                                                                                                    |  |  |  |  |  |  |
| 5. I                 | In the case of a representative taxpayer, a letter of executorship or appointment                                                                                                    |  |  |  |  |  |  |
| 6. I                 | 6. In the case of an agent, the power of attorney                                                                                                    |  |  |  |  |  |  |
| 7. (                 | Certified copy of representative taxpayer/agent's ID                                                                                                    |  |  |  |  |  |  |
| 8. \<br>(            | 8. Where the refund is to be paid directly into the bank account of the taxpayer, a bank account verification letter or bank statement not older than 3 months.                                                                                                    |  |  |  |  |  |  |
| Note: I              | If a virtual appointment is made, a selfie holding an ID must be taken by the person attending the appointment.                                                                                                    |  |  |  |  |  |  |
| Estate               | e Duty                                                                                                    |  |  |  |  |  |  |
| Trans                | fer from Estate Duty to Other Taxes                                                                                                    |  |  |  |  |  |  |
| 1. /                 | All standard documents listed under the General section above                                                                                                    |  |  |  |  |  |  |
| 2. /                 | 2. A written request to transfer the payment from the Estate duty account to the other tax account (for example, Income tax account)                                                                                                    |  |  |  |  |  |  |
| 3. (                 | certined copy of death certificate.                                                                                                    |  |  |  |  |  |  |
| In an e<br>the est   | estate where a letter of executorship is issued (section 13 and 14 of the Administration of Estates Act, 1965) only bank statements of<br>ate's bank account is accepted.                                                                                                    |  |  |  |  |  |  |
| All doc              | umentation for the refund request can be sent to the estate duty inbox (estateduty@sars.gov.za).                                                                                                    |  |  |  |  |  |  |
| Refu                 | und Due To Estate                                                                                                    |  |  |  |  |  |  |
| 1.                   | All standard documents listed under the General section above                                                                                                    |  |  |  |  |  |  |
| 2.                   | Contact details of the executor (to request vouchers etc.)                                                                                                    |  |  |  |  |  |  |
| 3.                   | Copies of all Estate Duty Assessment                                                                                                    |  |  |  |  |  |  |
| 4.                   | Signed Liquidation & Distribution (L&D) Accounts, including the Final signed L & D account                                                                                                    |  |  |  |  |  |  |
| 5.                   | The last Will and Testament of the deceased                                                                                                    |  |  |  |  |  |  |
| 6.                   | Copy of signed pre-deceased spouse L & D account (if applicable)                                                                                                    |  |  |  |  |  |  |
| 7.                   | Bank details:                                                                                                    |  |  |  |  |  |  |
|                      | • Original bank stamped letter from the bank (including an electronic letter) not older than three months confirming the account holder's legal name; account number, account type and branch code; or                                                                                                    |  |  |  |  |  |  |
|                      | • Original bank statement or ATM / Internet generated statement or eStamped statement not more than three months old that confirms the account holder's legal name, bank name, account number, account type and branch code.                                                                                          |  |  |  |  |  |  |
| All de               | ocumentation for the refund request can be sent to the estate duty inbox (estateduty@sars.gov.za).                                                                                                    |  |  |  |  |  |  |
| DOM                  | VATIONS TAX                                                                                                    |  |  |  |  |  |  |
| 1.                   | All standard documents listed under the General section above.                                                                                                    |  |  |  |  |  |  |
| 2.                   | The IT 144 declaration by donor/donee.                                                                                                    |  |  |  |  |  |  |

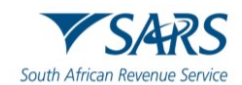

|                              | ERAL AND PETROLEUM RESOURCE ROYALTY (MPRR)                                                                                                    |  |  |  |
|------------------------------|----------------------------------------------------------------------------------------------------|--|--|--|
| 1.                           | All standard documents listed under the General section above.                                                                                                    |  |  |  |
| 2.                           | MPR1 return.                                                                                                    |  |  |  |
| VAT                          | AT FOR NON-REGISTERED VENDORS                                                                                                    |  |  |  |
| 1.                           | All standard documents listed under the General section above.                                                                                                    |  |  |  |
| 2.                           | The VAT 215 – Declaration in respect of imported services by recipient that is not registered as a vendor.                                                                                                    |  |  |  |
| WITHHOLDING TAX ON ROYALTIES |                                                                                                    |  |  |  |
| 1.                           | All standard documents listed under the General section above.                                                                                                    |  |  |  |
| 2.                           | The WTR01 – Withholding tax on royalties.                                                                                                    |  |  |  |
|                              |                                                                                                    |  |  |  |
| WITH                         | HOLDING TAX ON INTEREST (WTI)                                                                                                    |  |  |  |
| 2                            | A conv of the original WTI 01 – Withholding Tax on Interest return                                                                                                    |  |  |  |
| 2.                           | Conv of The Request For Correction On the WTI 01 return (if the request for refund is not just an erroneous overnavment. But due to a                                                                                                    |  |  |  |
| 0.                           | revised declaration).                                                                                                    |  |  |  |
| 4.                           | A signed letter from the taxpayers/representatives/tax practitioners with full details of the request, including the desired action e.g. allocate to other debt on WTI, allocate to another tax type or a request for a refund.                                                                                                    |  |  |  |
| 5.                           | Tax residency certificate from the other country.                                                                                                    |  |  |  |
| 6.                           | Proof of payment from third party.                                                                                                    |  |  |  |
| 7.                           | Proof of payment made to the non-resident.                                                                                                    |  |  |  |
| 8.                           | List of transactions relating to the declaration.                                                                                                    |  |  |  |
| CI A                         | IM FOR SECURITIES TRANSFER TAX REFUND                                                                                                    |  |  |  |
| 1.                           | Original receipts of payments made must be attached.                                                                                                    |  |  |  |
| 2.                           | If the refund is claimed on behalf of someone else, a power of attorney must be produced.                                                                                                    |  |  |  |
|                              |                                                                                                    |  |  |  |
| 3.                           | Submit full reasons for the claim for refund, if necessary on a separate sheet or paper.                                                                                                    |  |  |  |
| 3.<br>4.                     | Submit full reasons for the claim for refund, if necessary on a separate sheet or paper.<br>The following supporting documentation regarding bank details must be submitted with this form:                                                                                                    |  |  |  |
| 3.<br>4.                     | Submit full reasons for the claim for refund, if necessary on a separate sheet or paper.<br>The following supporting documentation regarding bank details must be submitted with this form:<br>• Certified copy of identity document of representative; and                                                                                                    |  |  |  |
| 3.<br>4.                     | Submit full reasons for the claim for refund, if necessary on a separate sheet or paper.<br>The following supporting documentation regarding bank details must be submitted with this form:<br>• Certified copy of identity document of representative; and<br>• Any one of the following:                                                                                                    |  |  |  |
| 3.<br>4.                     | <ul> <li>Submit full reasons for the claim for refund, if necessary on a separate sheet or paper.</li> <li>The following supporting documentation regarding bank details must be submitted with this form: <ul> <li>Certified copy of identity document of representative; and</li> </ul> </li> <li>Any one of the following: <ul> <li>Original bank statement (confirming the account holder's name, account number and branch code).</li> </ul> </li> </ul>                                                                                                    |  |  |  |
| 3.<br>4.                     | <ul> <li>Submit full reasons for the claim for refund, if necessary on a separate sheet or paper.</li> <li>The following supporting documentation regarding bank details must be submitted with this form: <ul> <li>Certified copy of identity document of representative; and</li> </ul> </li> <li>Any one of the following: <ul> <li>Original bank statement (confirming the account holder's name, account number and branch code).</li> <li>Proof of payment eSTT receipt printed stating successful from the eFiling website</li> </ul> </li> </ul>                                                                                                    |  |  |  |
| 3.<br>4.                     | <ul> <li>Submit full reasons for the claim for refund, if necessary on a separate sheet or paper.</li> <li>The following supporting documentation regarding bank details must be submitted with this form: <ul> <li>Certified copy of identity document of representative; and</li> </ul> </li> <li>Any one of the following: <ul> <li>Original bank statement (confirming the account holder's name, account number and branch code).</li> <li>Proof of payment eSTT receipt printed stating successful from the eFiling website</li> <li>A signed motivation or objection letter from the taxpayer requesting the refund from SARS</li> </ul> </li> </ul>                                                                                                    |  |  |  |
| 3.<br>4.<br>5.               | <ul> <li>Submit full reasons for the claim for refund, if necessary on a separate sheet or paper.</li> <li>The following supporting documentation regarding bank details must be submitted with this form: <ul> <li>Certified copy of identity document of representative; and</li> </ul> </li> <li>Any one of the following: <ul> <li>Original bank statement (confirming the account holder's name, account number and branch code).</li> <li>Proof of payment eSTT receipt printed stating successful from the eFiling website</li> <li>A signed motivation or objection letter from the taxpayer requesting the refund from SARS</li> </ul> </li> <li>All documentation for the claim for Securities Transfer Tax Refund (Rev 16) can be sent to this email address:</li> </ul> |  |  |  |

a) **Note:** If the request for refund is declined, you will be informed accordingly.

# 11 DEFINITIONS, ACRONYMS AND ABBREVIATIONS

a) The definitions, acronyms and abbreviations can be accessed via the following link: <u>Glossary</u> <u>webpage</u>

# 12 DOCUMENT MANAGEMENT

# **12.1 REVISION HISTORY**

| Business Owner   | Head: Process Design and Engineering                                |  |  |
|------------------|---------------------------------------------------------------------|--|--|
| Detail of Change | Initial Release.                                                    |  |  |
|                  | Added Revision History Table.                                       |  |  |
|                  | Updated Template.                                                   |  |  |
|                  | Decommission of Help-You-eFile (HYEF), replace screens - April 2025 |  |  |
|                  | release.                                                            |  |  |

# DISCLAIMER

The information contained in this guide is intended as guidance only and is not considered to be a legal reference, nor is it a binding ruling. The information does not take the place of legislation and readers who

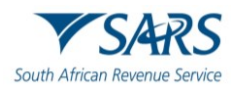

are in doubt regarding any aspect of the information displayed in the guide should refer to the relevant legislation or seek a formal opinion from a suitably qualified individual.

## For more information about the contents of this publication you may:

- Visit the SARS website at www.sars.gov.za;
- Make a booking to visit the nearest SARS branch via eBooking Appointment;
- Contact your own tax advisor / tax practitioner;
- If calling from within South Africa, contact the SARS Contact Centre on 0800 00 SARS (7277); or
- If calling from outside South Africa, contact the SARS Contact Centre on +27 11 602 2093 (only between 8am and 4pm South African time).